## บทที่ 4 ผลการดำเนินงาน

## 4.1 ผลการดำเนินงาน

จากการพัฒนาระบบสารสนเทศเพื่อการบริหารจัดการข้อมูลใบอนุญาตประกอบ กิจการ เทศบาลตำบลหนองควาย อำเภอหางดง จังหวัดเชียงใหม่ มีวัตถุประสงค์เพื่อพัฒนา ระบบสารสนเทศ เพื่อการบริหารจัดการข้อมูลใบอนุญาตประกอบกิจการ เทศบาลตำบลหนอง ควาย อำเภอหางดง จังหวัดเชียงใหม่ โดยการนำเทคโนโลยีสารสนเทศเข้ามาช่วยสนับสนุนการ ทำงานให้เกิดความคล่องตัว สามารถทำงานได้อย่างมีประสิทธิภาพมากขึ้น และสามารถนำ ข้อมูลสารสนเทศที่ได้ไปใช้ ประโยชน์ต่อไปในอนาคตได้ โดยผู้จัดทำระบบได้ทำการวิเคราะห์ ออกแบบฐานข้อมูลและ พัฒนาระบบตามวัตถุประสงค์ที่ได้กำหนดไว้จนสำเร็จลุล่วงตาม เป้าหมาย โดยมีรูปแบบการ ทำงานของแต่ละระดับดังนี้

ผู้ดูแลระบบ สามารถเข้าสู่ระบบโดยชื่อผู้ใช้และรหัสผ่าน สามารถแก้ไขข้อมูลส่วนตัวได้ จัดการข้อมูลผู้ใช้ และกำหนดสิทธิ์การใช้งานของผู้ใช้

ผู้บริหาร สามารถเข้าสู่ระบบโดยชื่อผู้ใช้และรหัสผ่าน สามารถแก้ไขข้อมูลส่วนตัวได้ เรียกดูรายงานใบอนุญาตประกอบกิจการได้ ดูรายงานข้อมูลสำรวจสถานประกอบการ ดู รายงานสถิติผู้มาใช้บริการรายเดือน สถิติการออกใบอนุญาตรายเดือน สถิติใบอนุญาตใกล้ หมดอายุรายเดือน

หัวหน้ากองสาธารณสุขและสิ่งแวดล้อม สามารถเข้าสู่ระบบโดยชื่อผู้ใช้และรหัสผ่าน สามารถแก้ไขข้อมูลส่วนตัวได้ เรียกดูรายงานใบอนุญาตประกอบกิจการได้ ดูรายงานสถาน ประกอบการ ดูรายงานข้อมูลสำรวจสถานประกอบการ ดูรายงานสถิติผู้มาใช้บริการรายเดือน สถิติการออกใบอนุญาตรายเดือน สถิติใบอนุญาตใกล้หมดอายุรายเดือน

เจ้าหน้าที่สำรวจสถานประกอบการ สามารถเข้าสู่ระบบโดยชื่อผู้ใช้และรหัสผ่าน สามารถแก้ไขข้อมูลส่วนตัวได้ เรียกดูข้อมูลสถานประกอบการ แก้ไขข้อมูลสถานประกอบการ เรียกดูแผนที่สถานประกอบการ จัดการข้อมูลสำรวจสถานประกอบการ

เจ้าหน้าที่รับคำขอรับใบอนุญาตประกอบกิจการ สามารถเข้าสู่ระบบโดยชื่อผู้ใช้และ รหัสผ่าน สามารถแก้ไขข้อมูลส่วนตัวได้ จัดการข้อมูลคำขอรับใบอนุญาตประกอบกิจการ เรียกดูรายงานใบอนุญาตประกอบกิจการ ดูรายงานใบอนุญาตประกอบกิจการใกล้หมดอายุได้ สามารถตรวจสอบคำขอรับใบอนุญาตประกอบกิจการ จัดการข้อมูลประเภทสถาน ประกอบการ จัดการข้อมูลสถานประกอบการ จัดการข้อมูลเจ้าของสถานประกอบการ จัดการ ข้อมูลค่าธรรมเนียมของใบอนุญาตแต่ละประเภท จัดการข้อมูลใบเสร็จค่าธรรมเนียม เรียกดู ประวัติสำรวจกิจการ พิมพ์ใบอนุญาตประกอบกิจการ

|                                     | Login     |
|-------------------------------------|-----------|
| and the second second second second | Lusername |
|                                     | password  |
|                                     | Login     |
|                                     |           |
|                                     |           |
|                                     |           |
|                                     |           |
|                                     |           |
|                                     |           |

**ภาพที่ 4.1** แสดงหน้าเข้าสู่ระบบ

จากภาพที่ 4.1 แสดงหน้าเข้าสู่ระบบ ผู้ใช้งานระบบสามารถกรอกชื่อผู้ใช้ (username) และรหัสผ่าน (password) เพื่อเข้าใช้งานระบบ

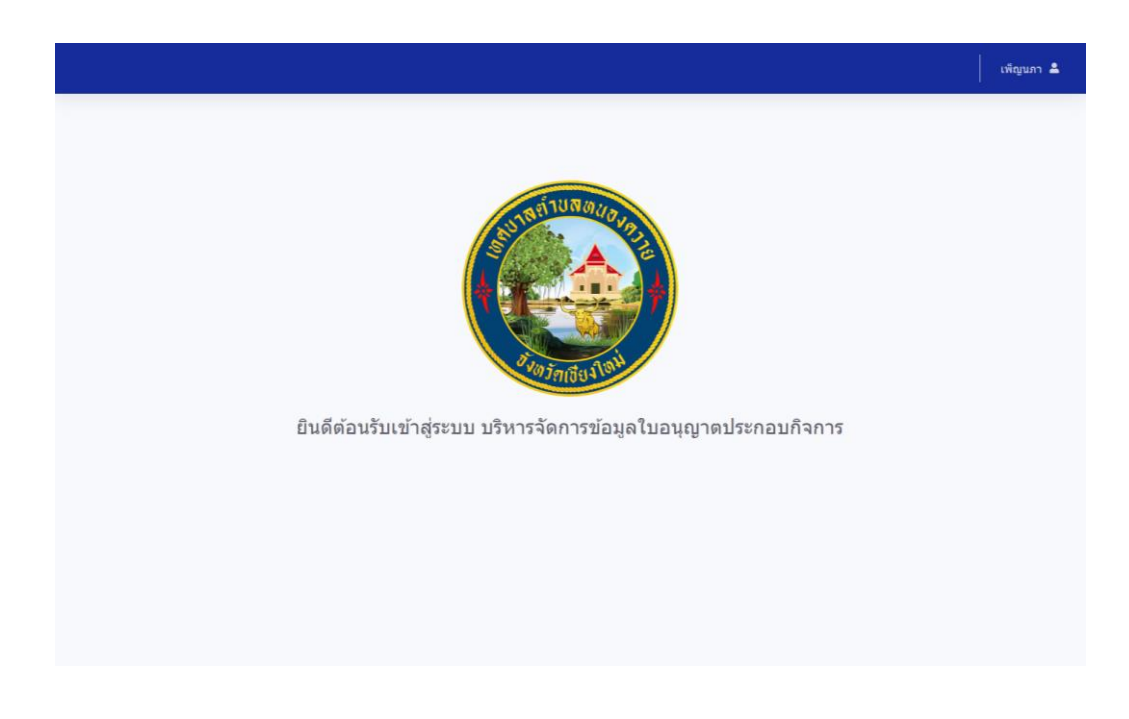

**ภาพที่ 4.2** แสดงหน้าแรกของเว็บไซต์ จากภาพที่ 4.2 แสดงหน้าแรกของเว็บไซต์ สำหรับผู้ดูแลระบบ

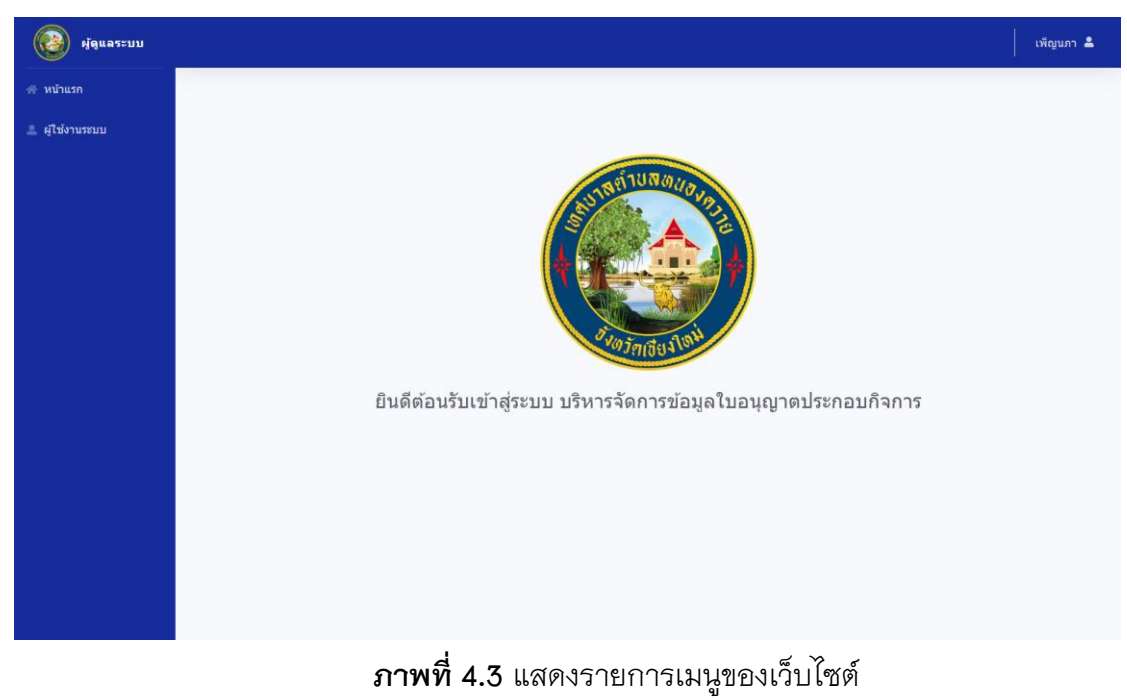

จากภาพที่ 4.3 แสดงรายการเมนูของเว็บไซต์ สำหรับผู้ดูแลระบบ

| ผู้ดูแลระบบ     |                              |               |        |                                            | เพ็ญนภา 💄      |
|-----------------|------------------------------|---------------|--------|--------------------------------------------|----------------|
| ส หน้าแรก       |                              |               |        | ่ เพิ่มผู้ใช้งาน                           |                |
| 🚊 ผู้ใช้งานระบบ | ผู่ใช้งานระบบ                |               |        |                                            |                |
|                 | แสดง 10 💠 เร็คคอร์ด ต่อหน้า  |               |        |                                            | คันหา :        |
|                 | รหัสผู้ใช้งาน 💠              | <b>ช่อ</b> 14 | สกุล 🕫 | สถานะ                                      | จัดการข้อมูล 💠 |
|                 | 5                            | พิมพ์ใจ       | ศีลา   | เจ้าหน้าที่รับค่าขอรับใบอนุญาดประกอบกิจการ |                |
|                 | 4                            | ประกอบ        | ร่ำรวย | เจ้าหน้าที่สำรวจสถานประกอบการ              |                |
|                 | 3                            | สมศักดิ์      | ปันใจ  | ห้วหน้ากองสาธารณสุข                        |                |
|                 | 2                            | ขวัญหทัย      | ปันโญ  | ផ្ទ័លទិកាទ                                 |                |
|                 | แสดง 1 ถึง 4 ของ 4 เร็คคอร์ด |               |        |                                            | กลับ 1 ถัดไป   |
|                 |                              |               |        |                                            |                |
|                 |                              |               |        |                                            |                |
|                 |                              |               |        |                                            |                |
|                 |                              |               |        |                                            |                |
|                 |                              |               |        |                                            |                |

**ภาพที่ 4.4** แสดงหน้าจอผู้ใช้งานระบบ

จากภาพที่ 4.4 แสดงหน้าจัดการผู้ใช้งานระบบ สำหรับผู้ดูแลระบบจัดการข้อมูล ผู้ใช้งานระบบ และจัดการสิทธิ์การเข้าใช้งานระบบ

| ผู้ดูแลระบบ     |                          |          | เพ็ญนภา 📤     |
|-----------------|--------------------------|----------|---------------|
| 🖀 หน้าแรก       |                          |          |               |
| ≗ ผู้ใช้งานระบบ | เพิ่มข้อมูลผู้ใช้งานระบบ |          |               |
|                 | ขื่อ                     | ลีกุล    |               |
|                 | Username                 | Password |               |
|                 | สถานะการใช้งาน           |          | •             |
|                 |                          |          | บันทึก ยกเลิก |
|                 |                          |          |               |
|                 |                          |          |               |
|                 |                          |          |               |
|                 |                          |          |               |
|                 |                          |          |               |
|                 |                          |          |               |
|                 |                          |          |               |
|                 |                          |          |               |

**ภาพที่ 4.5** แสดงหน้าจอเพิ่มข้อมูลผู้ใช้งานระบบ

จากภาพที่ 4.5 แสดงหน้าเพิ่มข้อมูลผู้ใช้งานระบบ สำหรับผู้ดูแลระบบเพิ่มข้อมูล ผู้ใช้งานระบบ

| ผู้ดูแลระบบ     |                            |                                           |                           | เพ็ญนภา 💄 |
|-----------------|----------------------------|-------------------------------------------|---------------------------|-----------|
| 希 หน้าแรก       |                            |                                           |                           |           |
| 🚊 ผู้ใช้งานระบบ | u                          | ก้ไขข้อมูลผู้ใช้งานระบบ                   |                           |           |
|                 |                            | พิมพ์ใจ                                   | ศีลา                      |           |
|                 | (                          | pimjai                                    |                           |           |
|                 | (                          | เจ้าหน้าที่รับคำขอรับใบอนุญาดประกอบกิจการ | ۲                         |           |
|                 |                            |                                           | บันทึก ยกเล็ก             |           |
|                 |                            |                                           |                           |           |
|                 |                            |                                           |                           |           |
|                 |                            |                                           |                           |           |
|                 |                            |                                           |                           |           |
|                 |                            |                                           |                           |           |
|                 |                            |                                           |                           |           |
|                 |                            |                                           |                           |           |
|                 |                            |                                           |                           |           |
|                 |                            | <b>ภาพที่ 4.6</b> แสดงหน้าจอแก้           | า้ไขข้อมูลผู้ใช้งานระบบ   |           |
| จาก             | ภาพที่ 4.6 แ               | สดงหน้าแก้ไขข้คมลผ้ใช้งาน                 | ระบบ สำหรับผ้ดแลระบบแก้ไข | ข้อมล     |
| y 11            | 01 17 17 1 <b>- 1 0</b> 66 | 9 9 9                                     | 99                        | 9         |

ผู้ใช้งานระบบ

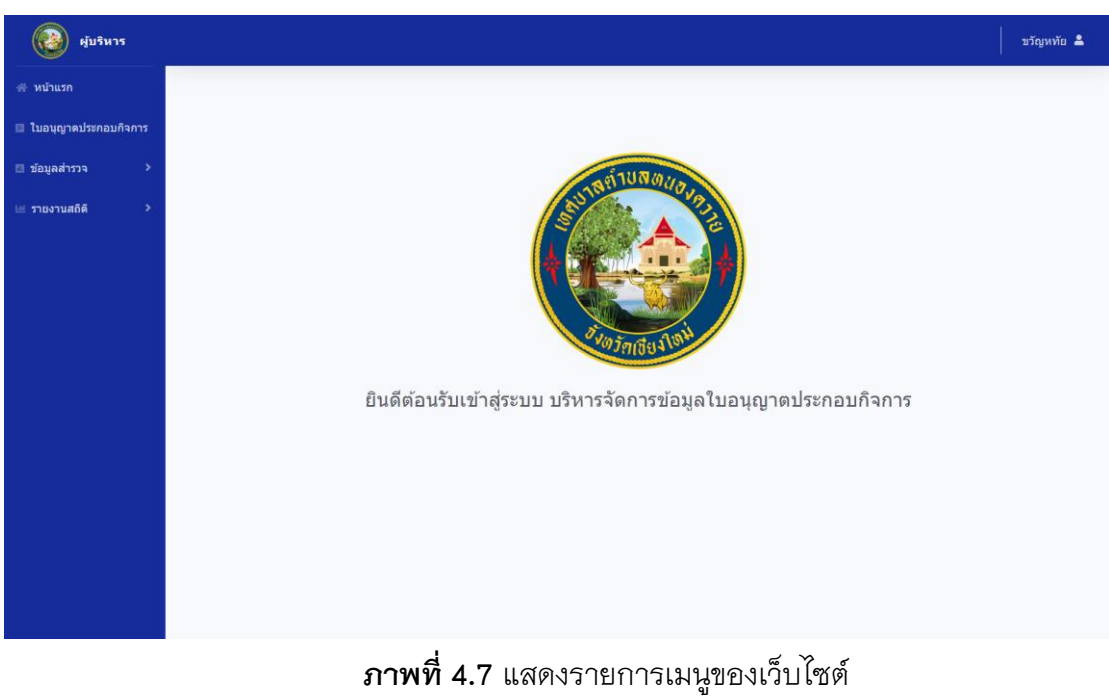

ภาพท 4.7 แสดงรายการเมนูของเวบเซต จากภาพที่ 4.7 แสดงรายการเมนูของเว็บไซต์ สำหรับผู้บริหาร

| ผู้บริหาร            |           |                                        |                |               |                            |                | ขวัญหห่      |
|----------------------|-----------|----------------------------------------|----------------|---------------|----------------------------|----------------|--------------|
| หบ้าแรก              | ใบอนุญาต  | ประกอบกิจการ                           |                |               |                            |                |              |
| ໃນວນຸญາຕປรະກວນກິຈກາร |           |                                        | _              |               |                            |                |              |
| ข้อมูลสำรวจ >        | จากวันที่ | ถึง: ถึงวันที่                         | ค้นหา          |               |                            |                |              |
| รายงานสถิดิ >        | แสดง 10 ¢ | ะ เร็คคอร์ด ต่อหน้า                    |                |               |                            | คันหา :        |              |
|                      | เลขที่ 🖽  | สถานประกอบการ                          | วันออกใบอนุญาต | วันที่หมดอายุ | เลขที่ใบเสร็จ <sup>1</sup> | ค่าธรรมเนียม 😳 | จัดการข้อมูล |
|                      | 14/2563   | หจก.นครพิงค์ฝ่ายงามพาณิชย์             | 2020-05-18     | 2021-05-18    | 14/2563                    | 2,000.00       | ٩            |
|                      | 13/2563   | โรงอบใบยาสูบ                           | 2020-05-18     | 2021-05-18    | 13/2563                    | 500.00         | ٩            |
|                      | 12/2563   | ยอดแช่บพูนเพิ่ม                        | 2020-05-15     | 2021-05-15    | 12/2563                    | 200.00         | Q            |
|                      | 11/2563   | บริษัทหนองควาย                         | 2020-04-27     | 2021-04-27    | 11/2563                    | 1,000.00       | ٩            |
|                      | 10/2563   | ศักดิ์บัยฟาร์ม                         | 2020-04-26     | 2021-04-26    | 10/2563                    | 600.00         | Q            |
|                      | 9/2563    | เจริญกิจก่อสร้าง                       | 2020-04-10     | 2021-04-10    | 9/2563                     | 1,000.00       | ٩            |
|                      | 8/2563    | บริษัท มิตซูเขียงใหม่ จำกัด สาขาหางดง  | 2020-04-06     | 2021-04-06    | 8/2563                     | 1,000.00       | ٩            |
|                      | 7/2563    | บริษัท บุณยนิตย์วัสดุแพทย์ จำกัด       | 2019-06-18     | 2020-06-18    | 7/2563                     | 1,000.00       | ٩            |
|                      | 6/2563    | บริษัท เชียงใหม่อุดสาหกรรมพาสดีก จำกัด | 2020-03-17     | 2021-03-17    | 6/2563                     | 1,000.00       | ٩            |
|                      |           |                                        |                |               | 5 (0.5.4.5)                |                |              |

**ภาพที่ 4.8** แสดงหน้ารายการใบอนุญาตประกอบกิจการทั้งหมด จากภาพที่ 4.8 แสดงหน้ารายการใบอนุญาตประกอบกิจการทั้งหมด สำหรับผู้บริหาร หัวหน้ากองสาธารณสุขและสิ่งแวดล้อม และ เจ้าหน้าที่รับคำขอรับใบอนุญาตประกอบกิจการ

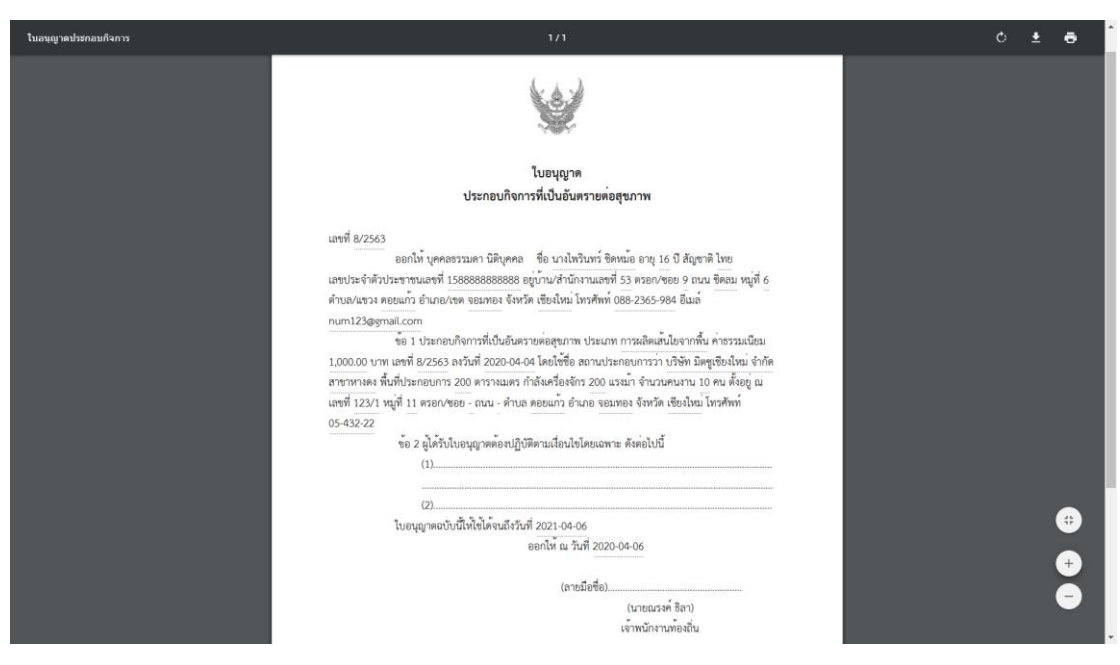

**ภาพที่ 4.9** แสดงหน้าใบอนุญาตประกอบกิจการ

จากภาพที่ 4.9 แสดงหน้าใบอนุญาตประกอบกิจการ สำหรับผู้บริหาร หัวหน้ากอง สาธารณสุข และสิ่งแวคล้อม และเจ้าหน้าที่รับคำขอรับใบอนุญาตประกอบกิจการ

| ข้อมูลสำรวจ | สถาน <mark>ประกอบการ กิจการที่เป็นอันดร</mark> า | เยต่อสุขภาพ            |             |         |                    |             |
|-------------|--------------------------------------------------|------------------------|-------------|---------|--------------------|-------------|
| in15        | 50: a v d                                        | and a                  |             |         |                    |             |
| >           | กงวานท                                           | ลบหา                   |             |         |                    |             |
| uarj 10 ¢   | เร็คคอร์ด ต่อหน้า                                |                        |             |         | ค้นหา :            |             |
| เลขที่คำขอ  | สถานประกอบการ                                    | ชื่อ - สกุลผู้ยื่นคำขอ | วันที่สำรวจ | ผลลัพธ์ | เจ้าหน้าที่รับคำขอ | จัดการข้อมู |
| 14/2563     | หจก.นครพิงค์ฝ่ายงามพาณิชย์                       | เพ็ญนภา มลิวรรณ์       | 2020-05-18  | ผ่าน    | พิมพ์ใจ ศิลา       | ٩           |
| 13/2563     | โรงอมใบยาสูบ                                     | สมยศ ป้ำดี             | 2020-05-18  | ผ่าน    | พิมพ์ใจ ศิลา       | Q           |
| 11/2563     | บริษัทหนองควาย                                   | ศิริชวัญ นามโชค        | 2020-04-27  | ผ่าน    | พีมพ์ไจ ศิลา       | Q           |
| 10/2563     | ศักดิ์ชัยฟาร์ม                                   | ศักดิ์ชัย นามดี        | 2020-04-26  | ผ่าน    | พิมพ์ใจ ศิลา       | Q           |
| 9/2563      | เจริญกิจก่อสร้าง                                 | เพ็ญนภา มลิวรรณ์       | 2020-04-10  | ผ่าน    | พืมพ์ใจ ศิลา       | Q           |
| 7/2563      | บริษัท มิตซูเขียงใหม่ จำกัด สาขาหางดง            | ใพรินทร์ ชัดหม่อ       | 2020-04-04  | ผ่าน    | พิมพ์ใจ ศิลา       | ٩           |
| 6/2563      | บริษัท บุณยนิตย์วัสดุแพทย์ จำกัด                 | ณภัทร นามโชค           | 2020-03-30  | ผ่าน    | พิมพ์ใจ ศิลา       | Q           |
| 3/2562      | บริษัท เชียงใหม่อุดสาหกรรมพาสติก จำกัด           | ณัฐเดช คำมี            | 2020-02-04  | ผ่าน    | พิมพ์ใจ ศิลา       | Q           |
| 3/2562      | บริษัท เชียงใหม่อุดสาหกรรมพาสดิก จำกัด           | ณัฐเดช คำมี            | 2020-02-04  | ผ่าน    | พิมพ์ใจ ศิลา       | Q           |

**ภาพที่ 4.10** แสดงหน้ารายการสำรวจกิจการที่เป็นอันตรายต่อสุขภาพทั้งหมด จากภาพที่ 4.10 รายการสำรวจกิจการที่เป็นอันตรายต่อสุขภาพทั้งหมด สำหรับ ผู้บริหาร หัวหน้ากองสาธารณสุข และสิ่งแวดล้อม เจ้าหน้าที่สำรวจ และเจ้าหน้าที่รับคำขอรับ ใบอนุญาตประกอบกิจการ

89

| ผู้บริหาร    |                                                           |                                                                                                    |                                       |                                               |
|--------------|-----------------------------------------------------------|----------------------------------------------------------------------------------------------------|---------------------------------------|-----------------------------------------------|
|              |                                                           |                                                                                                    |                                       |                                               |
| ประกอบกิจการ | แบบดรวจ                                                   | สอบการประกอบกิจการที่เป็นอันตรายต่อสุขภาพ                                                                                                    |                                       |                                               |
| a >          | ลักษณะขอ                                                  | งกิจการ : กิจการที่เป็นอันตรายต่อสุขภาพ                                                                                                    | เลขที่ตรวจสอบ : 12/2563               |                                               |
| a >          | ประเภทกา                                                  | รดรวจสอบ : ขออนุญาตใหม่                                                                                                    | วันที่ตรวจสอบ : 2020-05-18            |                                               |
|              | ชื่อสถานปร                                                | ะะกอบการ : โรงอบใบยาสูบ                                                                                                    | ผู้ครอบครอง : สมยศ น้ำดี              |                                               |
|              | ที่อยู่ เลขที่                                            | :25 หมู่ที่:1 ตำบล:หนองควาย อำเภอ:หางด                                                                                                    | เง จังหวัด : เชียงใหม่                |                                               |
|              | แบบสำรว                                                   | จก็จการที่เป็นอันตรายต่อสุขภาพ                                                                                                    |                                       |                                               |
|              | แบบสำรว<br>ลำดับ                                          | งกิจการที่เป็นอันตรายต่อสุขภาพ<br>นัวข้อการสำรวจ                                                                                                    | ต่าน / ใบได้าน                        | ามายเหตุ                                      |
|              | แบบสำรวง<br>ลำดับ<br>1                                    | จกิจการที่เป็นอันตรายต่อสุขภาพ<br>หัวข้อการสำรวจ<br>อาคารมีความมั่นคงแข็งแรง                                                                                                   | ี่ ท่าน / ไม่ต่าน<br>2                | <del>หมวยเหตุ</del><br>ในป                    |
|              | <mark>เมมเส้ารา</mark><br><mark>สำคับ</mark><br>1<br>2    | <b>งกิจการที่เป็นอันตรายต่อสุขภาพ</b><br><mark>หัวข่อการสำรวจ</mark><br>อาคารมีครามมั่นคงแข็งแรง<br>มีการจัดแสงสว่าง/การระบายอากาศที่เหมาะสม                                   | ะกาม / ใบเล่าน<br>⊗<br>⊗              | <mark>หมายเหตุ</mark><br>ในมี<br>ในป          |
|              | <mark>ແມນສຳຣາ</mark><br><mark>ສຳຄັນ</mark><br>1<br>2<br>3 | <b>งกิจการที่เป็นอันตรายต่อสุขภาพ</b><br><mark>หัวข้อการสำรวจ</mark><br>อาคารมีความมั่นคงแข็งแรง<br>มีการจัดแสงสว่าง/การระบายอากาศที่เหมาะสม<br>ห้องน้ำห์องส่วมเพียงพอและสะอาด | <mark>ร่าน / ไม่ร่าน</mark><br>ชิ<br> | <mark>คมายเหตุ</mark><br>ในมี<br>ในมี<br>ในมี |

**ภาพที่ 4.11** แสดงหน้าเรียกดูข้อมูลการสำรวจสถานประกอบการ จากภาพที่ 4.11 แสดงหน้าเรียกดูข้อมูลการสำรวจสถานประกอบการ สำหรับผู้บริหาร หัวหน้ากองสาธารณสุข และสิ่งแวดล้อม เจ้าหน้าที่สำรวจ และเจ้าหน้าที่รับคำขอรับ ใบอนุญาตประกอบกิจการ

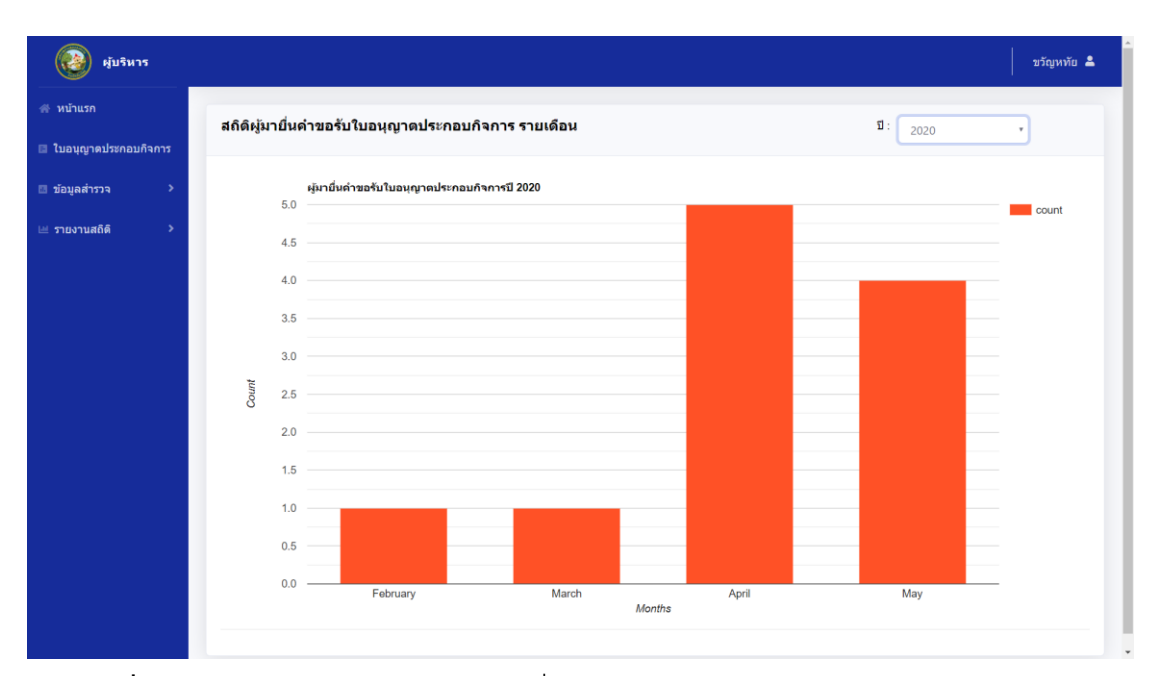

**ภาพที่ 4.12** แสดงหน้ารายงานสถิติผู้มายื่นคำขอรับใบอนุญาตประกอบกิจการ รายเดือน จากภาพที่ 4.12 แสดงหน้ารายงานสถิติผู้มายื่นคำขอรับใบอนุญาตประกอบกิจการ รายเดือน สำหรับผู้บริหาร และ หัวหน้ากองสาธารณสุข และสิ่งแวดล้อม

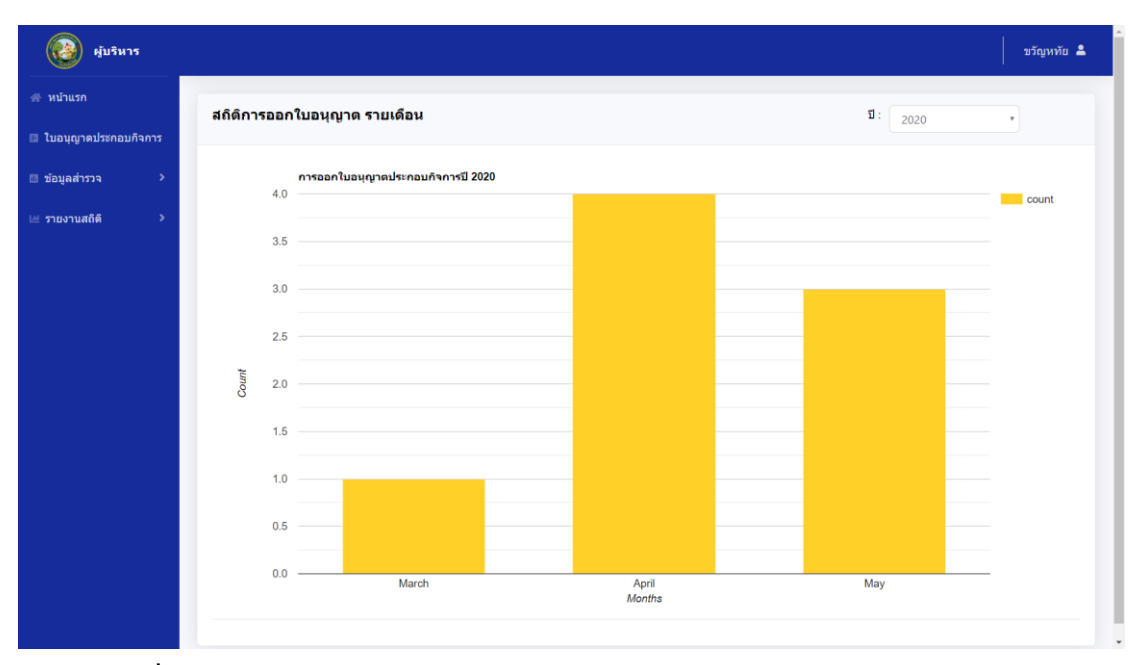

ภาพที่ 4.13 แสดงหน้ารายงานสถิติผู้การออกใบอนุญาตประกอบกิจการ รายเดือน จากภาพที่ 4.13 แสดงหน้ารายงานสถิติผู้การออกใบอนุญาตประกอบกิจการ ราย เดือน สำหรับผู้บริหาร และ หัวหน้ากองสาธารณสุข และสิ่งแวดล้อม

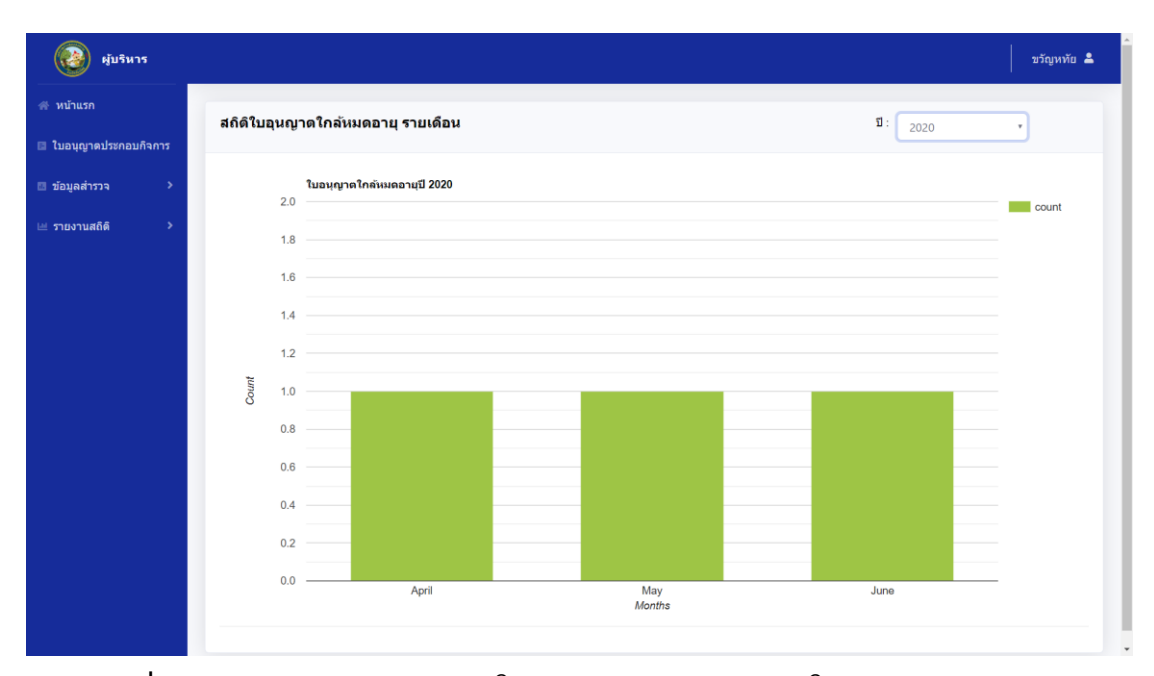

**ภาพที่ 4.14** แสดงหน้ารายงานสถิติใบอนุญาตประกอบกิจการใกล้หมดอายุ รายเดือน จากภาพที่ 4.14 แสดงหน้ารายงานสถิติใบอนุญาตประกอบกิจการใกล้หมดอายุ ราย เดือน สำหรับผู้บริหาร และ หัวหน้ากองสาธารณสุข และสิ่งแวดล้อม

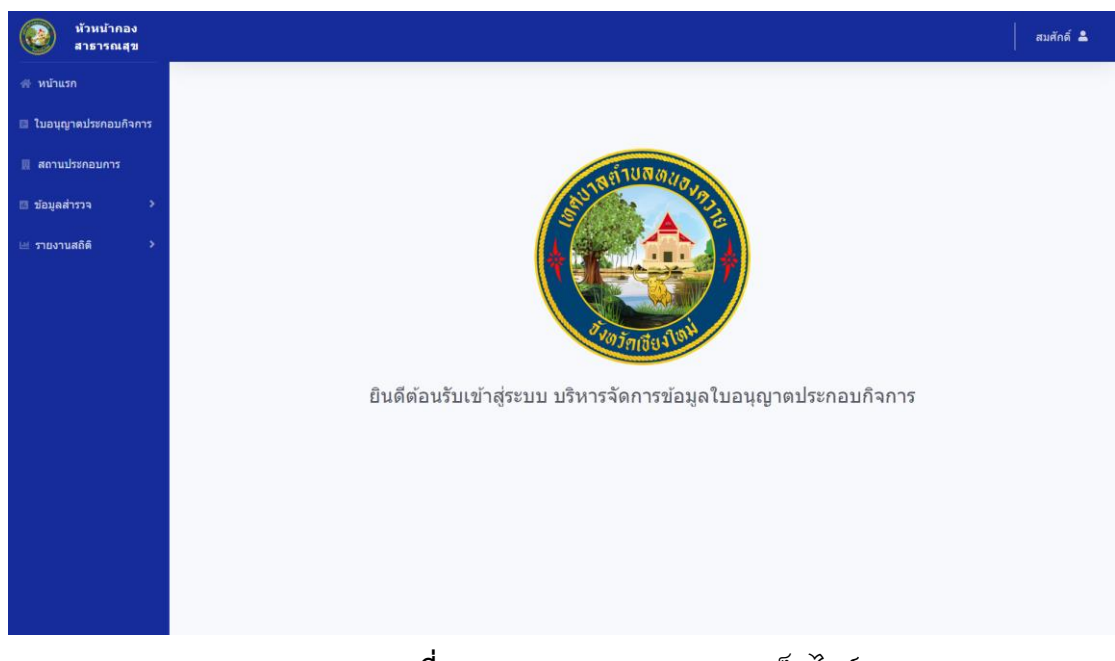

**ภาพที่ 4.15** แสดงรายการเมนูของเว็บไซต์

จากภาพที่ 4.15 แสดงรายการเมนูของเว็บไซต์ สำหรับหัวหน้ากองสาธารณสุข และ สิ่งแวดล้อม

| หัวหน้ากอง<br>สาธารณสุข |                      |                                        |                               |                   | สมศักดิ์ 💄     |
|-------------------------|----------------------|----------------------------------------|-------------------------------|-------------------|----------------|
| <b>∯ หบ้าแรก</b>        | สถานประกอบกา         | 5                                      |                               |                   |                |
| 🖻 ใบอนุญาตประกอบกิจการ  | แสดง 10 🗢 เร็คคอ     | ร์ด ต่อหน้า                            |                               | คันหา :           |                |
| 📕 สถานประกอบการ         | เลขที่กิจการ         | ขื่อกิจการ                             | <sup>11</sup> ประเภทกิจการ    | 🛙 เจ้าของกิจการ 🔛 | จัดการข้อมูล 🛛 |
| 💷 ขอมูลสารวจ 💦 💙        | 15                   | ยอดแช่บพูนเพิ่ม                        | สถานที่จำหน่ายอาหาร/สะสมอาหาร | ทองอินทร์ กันทวี  | ٩              |
| 🖃 รายงานสถิดิ 🛛 >       | 14                   | หจก.นครพึงค์ฝ้ายงามพาณิชย์             | กิจการที่เป็นอันตรายต่อสุขภาพ | เพ็ญนภา มลิวรรณ์  | Q              |
|                         | 12                   | โรงอบใบยาสูบ                           | กิจการที่เป็นอันตรายต่อสุขภาพ | สมยศ น้ำดี        | ٩              |
|                         | 10                   | ยอดแช่บพูนเพิ่ม                        | สถานที่จำหน่ายอาหาร/สะสมอาหาร | สุดารัตน์ มณณี    | ٩              |
|                         | 9                    | บริษัทหนองควาย                         | กิจการที่เป็นอันตรายต่อสุขภาพ | กานดานี บุญมี     | ٩              |
|                         | 8                    | ศักดิ์ชัยฟาร์ม                         | กิจการที่เป็นอันตรายต่อสุขภาพ | ณภัทร นามโชค      | ٩              |
|                         | 7                    | เจริญกิจก่อสร้าง                       | กิจการที่เป็นอันตรายต่อสุขภาพ | สุดารัตน์ มณณี    | ٩              |
|                         | 6                    | บริษัท มิตซูเขียงใหม่ จ่ากัด สาขาหางดง | กิจการที่เป็นอันตรายต่อสุขภาพ | ไพรินทร์ ชิดหม้อ  | ٩              |
|                         | 5                    | บริษัท บุณยนิตย์วัสดุแพทย์ จำกัด       | กิจการที่เป็นอันตรายต่อสุขภาพ | ณภัทร นามโชค      | ٩              |
|                         | 4                    | ก่วยเดี๋ยวดัมยำ                        | สถานที่จำหน่ายอาหาร/สะสมอาหาร | เพ็ญนภา มลิวรรณ์  | ٩              |
|                         | แสดง 1 ถึง 10 ของ 12 | เร็คคอร์ด                              |                               |                   | กลับ 1 2 ถัดไป |
|                         |                      |                                        |                               |                   |                |

**ภาพที่ 4.16** แสดงหน้ารายงานข้อมูลสถานประกอบการ

จากภาพที่ 4.16 แสดงหน้ารายงานข้อมูลสถานประกอบการ สำหรับหัวหน้ากอง สาธารณสุข และสิ่งแวดล้อม

| หัวหน้ากอง<br>สาธารณสุข |                                   |                              |                           |                 |                 | ส               |  |
|-------------------------|-----------------------------------|------------------------------|---------------------------|-----------------|-----------------|-----------------|--|
| ิศ หบ้าแรก              |                                   |                              |                           |                 |                 |                 |  |
| 🗏 ใบอนุญาดประกอบกิจการ  | ข้อมูลสถานประกอบ                  | มการ : โรงอบใบยาสูบ          |                           |                 |                 |                 |  |
| 🖩 สถานประกอบการ         | ประเภทสถานประกอบ                  | มการ : กิจการที่เป็นอันตรายต | ่อสุขภาพ                  |                 |                 |                 |  |
| 🛙 ข้อมูลสำรวจ 🛛 🔉       | รายละเอียด : การผลิต              | งยาสูบ โดยไม่ใช้เครื่องจักร  |                           |                 |                 |                 |  |
| รายงานสถิติ >           | ค่าธรรมเนียมรายปี : 5             | 00.00 ארע                    | ขนาดพื้นที่ : 100 ตารางเ: | 102             |                 |                 |  |
|                         | เครื่องจักร : 0 เครื่อง           |                              | จำนวนพนักงาน : 20         | คน              |                 |                 |  |
|                         | เบอร์โทรศัพท์ : 085-              | 2563-251                     |                           |                 |                 |                 |  |
|                         | ใบอนุญาตประกอบ<br>แสดง 10 ≠ เร็ตศ | ในอนุญาตประกอบกิจการ         |                           |                 |                 |                 |  |
|                         | เลขที่ 💷 ส                        | ถานประกอบการ                 | ั้นออกใบอนุญาต            | 💷 วันที่หมดอายุ | 💷 เอชที่ใบเสร็จ | น คำธรรมเนียม น |  |
|                         | 13/2563 โร                        | งอบใบยาสูบ                   | 2020-05-18                | 2021-05-18      | 13/2563         | 500.00          |  |
|                         | แสดง 1 ถึง 1 ของ 1                | ว็คคอร์ด                     |                           |                 |                 | กลับ 1 ถัดไป    |  |
|                         |                                   |                              |                           |                 |                 | ย้อนกลับ        |  |

**ภาพที่ 4.17** แสดงหน้าเรียกดูข้อมูลสถานประกอบการ

จากภาพที่ 4.17 แสดงหน้าเรียกดูข้อมูลสถานประกอบการ สำหรับหัวหน้ากอง สาธารณสุข และสิ่งแวดล้อม และ เจ้าหน้าที่รับคำขอรับใบอนุญาตประกอบกิจการ

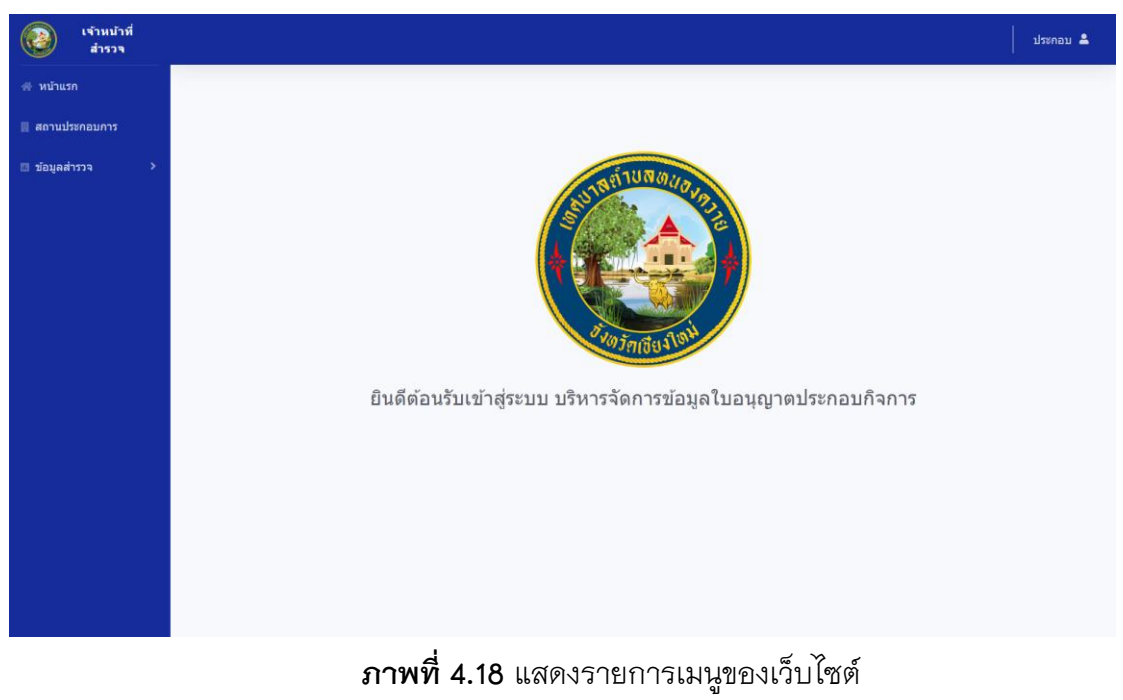

จากภาพที่ 4.18 แสดงรายการเมนูของเว็บไซต์ สำหรับเจ้าหน้าที่สำรวจสถาน

ประกอบการ

| สถานประกอบเ    | 225                                    |                               |                                |              |
|----------------|----------------------------------------|-------------------------------|--------------------------------|--------------|
|                | 113                                    |                               |                                |              |
| แสดง 10 ¢ เร็ค | คอร์ด ต่อหน้า                          |                               | คันหา                          |              |
| เลขที่กิจการ   | ปี ชื่อกิจการ                          | ประเภทกิจการ                  | เจ้าของกิจการ                  | จัดการข้อมูล |
| 15             | ยอดแข่บพูนเพิ่ม                        | สถานที่จำหน่ายอาหาร/สะสมอาหาร | ทองอินทร์ กันทวี               | 1            |
| 14             | หจก.นครพิงค์ฝ่ายงามพาณิชย์             | กิจการที่เป็นอันตรายต่อสุขภาพ | เพ็ญนภา มล <mark>ีวรรณ์</mark> | 27           |
| 12             | โรงอบใบยาสูบ                           | กิจการที่เป็นอันตรายต่อสุขภาพ | สมยศ น้ำดี                     | -            |
| 10             | ขอดแข่บพุนเพิ่ม                        | สถาบที่จำหน่ายอาหาร/สะสมอาหาร | สุดารัตน์ มณณี                 | -            |
| 9              | บริษัทหนองควาย                         | กิจการที่เป็นอันตรายต่อสุขภาพ | กานดานี บุญมี                  | <b>Z</b>     |
| 8              | ศักดิ์บัยฟาร์ม                         | กิจการที่เป็นอันตรายต่อสุขภาพ | ณภัทร นามโชค                   | 1            |
| 7              | เจริญกิจก่อสร้าง                       | กิจการที่เป็นอันตรายต่อสุขภาพ | สุดารัตน์ มณณี                 | 2            |
| 6              | บริษัท มีดชูเขียงใหม่ จ่ากัด สาขาหางดง | กิจการที่เป็นอันตรายต่อสุขภาพ | ไพรินทร์ ชิดหม้อ               | <b>Z</b>     |
| 5              | บริษัท บุณยนิตย์วัสดุแพทย์ จำกัด       | กิจการที่เป็นอันตรายต่อสุขภาพ | ณภัทร นามโชค                   | 1            |
| 4              | ก์วยเดี๋ยวดัมยำ                        | สถานที่จำหน่ายอาหาร/สะสมอาหาร | เพ็ญนภา มลิวรรณ์               | 7            |

**ภาพที่ 4.19** แสดงหน้าจัดการข้อมูลสถานประกอบการ

จากภาพที่ 4.19 แสดงหน้าจัดการข้อมูลสถานประกอบการ สำหรับเจ้าหน้าที่สำรวจ

| เจ้าหน้าที่<br>สำรวจ |                                                   |                                      |
|----------------------|---------------------------------------------------|--------------------------------------|
| ⊳ หบ้าแรก            |                                                   |                                      |
| สถานประกอบการ        | แก้ไขข้อมูลสถานประกอบการ                          |                                      |
| ข้อมูลสำรวจ >        | สถานที่จำหน่ายอาหาร/สะสมอาหาร                     | •                                    |
|                      | พื้นที่เกิน 50 ตารางเมตร แต่ไม่เกิน 100 ตารางเมตร | <ul> <li>ทองอินทร์ กันทวี</li> </ul> |
|                      | ยอดแช่บทูบเพิ่ม                                   | 100                                  |
|                      | 0                                                 | 5                                    |
|                      | 05/19/2020                                        | 11                                   |
|                      | 11                                                |                                      |
|                      | เขียงใหม่ * หางดง                                 | <ul> <li>หนองควาย</li> </ul>         |
|                      | 0852563251                                        |                                      |
|                      | ยอดแช่บพุนเพิ่ม                                   | ค้นหา                                |
|                      | ລະທີ່ງທ                                           | <b>ຄ</b> ວ <b>ນ</b> ຈິຈູທ            |

**ภาพที่ 4.20** แสดงหน้าแก้ไขข้อมูลสถานประกอบการ

จากภาพที่ 4.20 แสดงหน้าแก้ไขข้อมูลสถานประกอบการ สำหรับเจ้าหน้าที่สำรวจ และ เจ้าหน้าที่รับคำขอรับใบอนุญาตประกอบกิจการ

| เจ้าหน้าที่<br>สำรวจ |                     |               | ประกอบ   |
|----------------------|---------------------|---------------|----------|
| หน้าแรก              |                     |               |          |
| เดานประกอบการ        | แผนที่สถานประกอบการ |               |          |
| อัอมูลสำรวจ >        | ยอดแข่บพูนเพิ่ม     | แสดงแผนที่    |          |
|                      | ລະຈິຈູດ             | ลองจิจูด      |          |
|                      | 17.9729146          | 100.002454    |          |
|                      | MARTIN ALTERN       | טיי שינע אומנ | 13<br>19 |
|                      |                     | Tég           | •        |

**ภาพที่ 4.21** แสดงหน้าเรียกดูข้อมูลที่ตั้งของสถานประกอบการ จากภาพที่ 4.21 แสดงหน้าเรียกดูข้อมูลที่ตั้งของสถานประกอบการ สำหรับเจ้าหน้าที่

สำรวจ

|            |                                        | 🕂 แบบสำรวจก็จการที่เป็น | เอ้นตรายต่อสุขภาท |         |                    |              |
|------------|----------------------------------------|-------------------------|-------------------|---------|--------------------|--------------|
| 115        |                                        | 0.80.000.00             |                   |         |                    |              |
| ขอมูลสารวจ | เสถานประกอบการกิจการที่เป็นอันดรา<br>  | ยตอสุขภาพ               |                   |         |                    |              |
| แสดง 10 ¢  | เร็คคอร์ด ต่อหน้า                      |                         |                   |         | คันหา :            |              |
| เลขที่คำขอ | 11 สถานประกอบการ                       | ชื่อ - สกุลผู้ยื่นคำขอ  | วันที่สำรวจ       | ผลลัพธ์ | เจ้าหน้าที่รับคำขอ | จัดการข้อมูล |
| 14/2563    | หจก.นครพิงค์ฝ่ายงามพาณิชย์             | เพ็ญนภา มลิวรรณ์        | 2020-05-18        | ผ่าน    | พิมพ์ใจ ศิลา       | ٩            |
| 13/2563    | โรงอบใบยาสูบ                           | สมยศ ป้ำดี              | 2020-05-18        | ผ่าน    | พิมพ์ใจ ศิลา       | ٩            |
| 11/2563    | บริษัทหนองควาย                         | ศิริขวัญ นามโชค         | 2020-04-27        | ผ่าน    | พิมพ์ใจ ศิลา       | Q            |
| 10/2563    | ศักดิ์ขัยฟาร์ม                         | ศักดิ์ชัย นามดี         | 2020-04-26        | ผ่าน    | พิมพ์ใจ ศิลา       | Q            |
| .9/2563    | เจริญกิจก่อสร้าง                       | เพ็ญนภา มลิวรรณ์        | 2020-04-10        | ผ่าน    | พิมพ์ใจ ศิลา       | ٩            |
| 7/2563     | บริษัท มิตซูเซียงใหม่ จำกัด สาขาหางดง  | ไพรินทร์ ชิดหม้อ        | 2020-04-04        | ผ่าน    | พิมพ์ใจ ศิลา       | ٩            |
| 6/2563     | บริษัท บุณยนิตย์วัสดุแพทย์ จำกัด       | ณภัทร บามโชค            | 2020-03-30        | ผ่าน    | ฟัมฟ์ใจ ศิลา       | Q            |
| 3/2562     | บริษัท เปียงใหม่อุตสาหกรรมพาสติก จำกัด | ณัฐเดช คำมี             | 2019-12-24        | ผ่าน    | พิมพ์ใจ ศิลา       | Q            |
| 3/2562     | บริษัท เชียงใหม่อุตสาหกรรมพาสติก จำกัด | ณัฐเดช ค่ามี            | 2019-12-24        | ผ่าน    | พิมฟใจ ศิลา        | Q            |

**ภาพที่ 4.22** แสดงหน้าจัดการข้อมูลสำรวจสถานประกอบการ

> **ภาพที่ 4.23** แสดงหน้าเพิ่มข้อมูลทั่วไปของการสำรวจสถานประกอบการประเภท กิจการที่เป็นอันตรายต่อสุขภาพ และ สถานที่จำหน่ายสะสมอาหาร

| 诊 เจ้าหน้าที่<br>สำรวจ |           |                                           |                        | 11       |
|------------------------|-----------|-------------------------------------------|------------------------|----------|
| ₩ หน้าแรก              |           |                                           |                        |          |
| ∥ สถานประกอบการ        | เลขที่ตรว | จสอบ *                                    |                        |          |
| ีข้อมูลสำรวจ >         | แบบสำรว   | จกิจการที่เป็นอันตรายต่อสุขภาพ            |                        |          |
|                        | ลำดับ     | หัวข้อการสำราจ                            | <i>ผ่าน / ใม่ผ่า</i> น | หมายเหตุ |
|                        | 1         | อาคารมีความมั่นคงแข็งแรง                  |                        | หมายเหตุ |
|                        | 2         | มีการจัดแสงสว่าง/การระบายอากาศที่เหมาะสม  |                        | หมายเหตุ |
|                        | 3         | ห้องน้ำห้องสั่วมเพียงพอและสะอาด           |                        | หมายเหตุ |
|                        | 4         | มีภาชนะรองรับขยะมูลฝอยที่เหมาะสม          |                        | หมายเหตุ |
|                        | 5         | มีการป้องกัน/ก่าจัดแมลงและสัตว์น่าโรค     |                        | หมายเหตุ |
|                        | 6         | จัดเก็บ/วางสิ่งของไห้เป็นระเบียบเรียบร้อย |                        | หมายเหตุ |
|                        | 7         | มีเครื่องดับเพลิงที่เพียงพอ               |                        | หมายเหตุ |

**ภาพที่ 4.24** แสดงหน้าเพิ่มข้อมูลสำรวจด้านสุขาภิบาลสิ่งแวดล้อมและความปลอดภัย ประเภทกิจการที่เป็นอันตรายต่อสุขภาพ

จากภาพที่ 4.22 แสดงหน้าจัดการข้อมูลสำรวจสถานประกอบการ สำหรับเจ้าหน้าที่

| (จ้าหน้าที่<br>สำรวจ |                                    |                                                                                                    |                    | ประกอบ 📤 |
|----------------------|------------------------------------|----------------------------------------------------------------------------------------------------|--------------------|----------|
| 🖀 หน้าแรก            |                                    |                                                                                                    |                    |          |
| 🖩 สถานประกอบการ      | เลขที่ตร                           | วาสธบ ∗                                                                                                    |                    |          |
| 🗏 ข้อมูลสำรวจ 🔶      | หมวดที่ 1<br>1.1 สถาน<br>** 0 = ไม | l สุขลักษณะของสถานที่จำหน่ายอาหาร<br>เท้จำหน่ายและบริโภดอาหาร<br>ม่มีกิจกรรม , 1 = ถูกต่องครบถ้าน , 2 = ต่องปรับปรุง                                                                  |                    |          |
|                      | ลำดับ                              | ข้อกำหนดสุขลักษณะ                                                                                                    | ผลการตรวจ<br>แนะนำ | ดำแนะนำ  |
|                      | 1                                  | พื้น ไม่มีเศษขอะ หรือเศษอาหารในระหว่างไห้บริการ                                                                                                    | ◎ 0 ◎ 1 ◎ 2        | หมายเหตุ |
|                      | 2                                  | หนังหรือเพดานสะอาดไม่มีหยากไย่                                                                                                    | ◎ 0 ◎ 1 ◎ 2        | หมายเหตุ |
|                      | 3                                  | ดำเนินดามกฎหมายว่าด้วยการควบคุมผลิตภัณฑ์ยาสุบ 🗄                                                                                                    | 0 01 02            | หมายเหตุ |
|                      | 4                                  | มีอ่างล้างมือในพื้นที่ไว้เกิดอาหารที่แขกจากห้องด้วม สะอาดและมีสบุไข้ตลอดเวลา<br>หรือในกรณีมีพื้นที่ไม่เพียงพอจัดไห้มีอุปกรณ์สำหรับการทำความสะอาดมือ เช่น เจลล้างมือที่พร้อมไข้<br>งาน | ●0 ●1 ●2           | หมายเหตุ |
|                      | 5                                  | โด้งหรือเก่าอี้ สำหรับบริโภคอาหาร สะอาด ไม่มีเศษอาหารครามสกปรก และไม่ข่ารุด                                                                                                    | 0 0 1 02           | หมายเหตุ |
|                      | 6                                  | ไม่พบสัตว์และแมลงนำโรค สัตว์เลี้ยง ในพื้นที่รับประทานอาหาร                                                                                                    | ◎ 0 ◎ 1 ◎ 2        | หมายเหตุ |

**ภาพที่ 4.25** แสดงหน้าเพิ่มข้อมูลสำรวจด้านสุขาภิบาลสิ่งแวดล้อมและความปลอดภัย ประเภทสถานที่จำหน่ายสะสมอาหาร

| เจ้าหน้าที่<br>สำรวจ | ประกอบ 🛎                                                                                                    |
|----------------------|----------------------------------------------------------------------------------------------------|
| # หบ้าแรก            |                                                                                                    |
| 📗 สถานประกอบการ      | สรุปผลการตรวจ                                                                                                    |
| 🛾 ข้อมูลสำรวจ >      | เลขที่ดรวจสอบ •<br>รูปภาพสำรวจกิจกรร :<br>Choose File_No file chosen<br>ผลการตรวจ :<br>๏ ผ่าน ๏ แก้ไขปรับปรุง ๏ ไม่ผ่าน<br>ช่อแสนอแนะอื่นๆ |
|                      | มหิญ ตกเลิก                                                                                                    |

**ภาพที่ 4.26** แสดงหน้าเพิ่มข้อมูลผลการสำรวจสถานประกอบการและข้อแนะนำ จากภาพที่ 4.23–4.26 แสดงหน้าเพิ่มข้อมูลผลการสำรวจสถานประกอบการและ ข้อแนะนำ สำหรับเจ้าหน้าที่สำรวจสถานประกอบการ

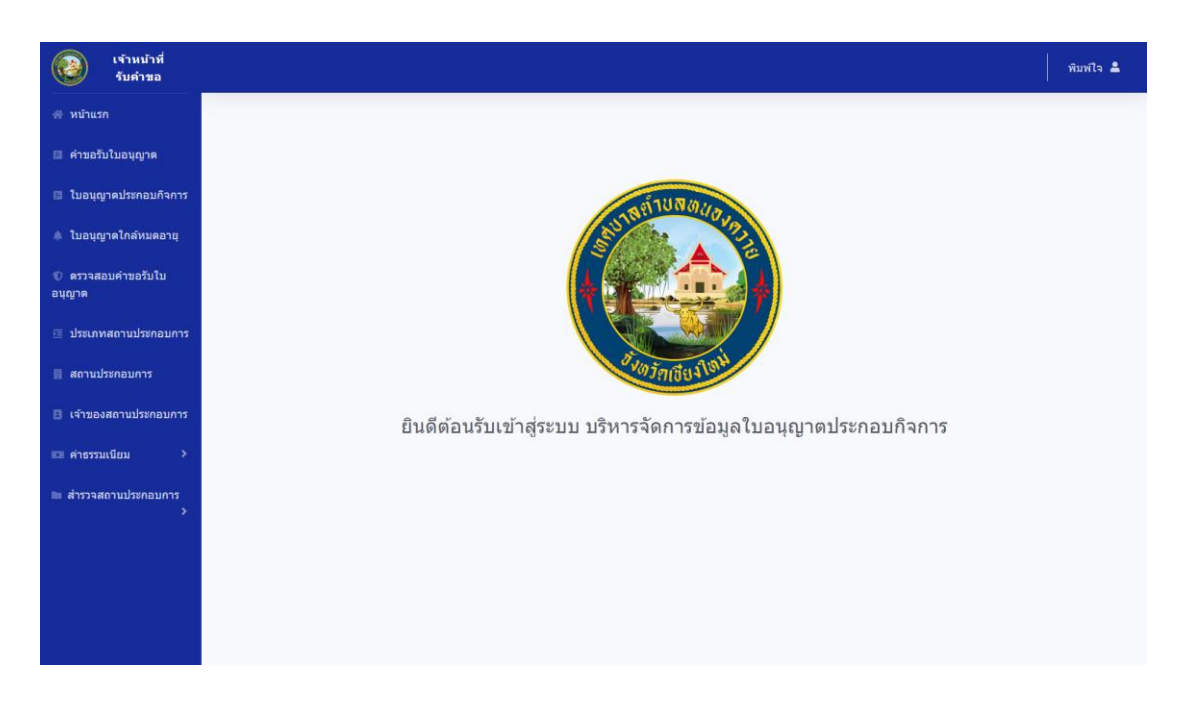

**ภาพที่ 4.27** แสดงรายการเมนูของเว็บไซต์

จากภาพที่ 4.27 แสดงรายการเมนูของเว็บไซต์ สำหรับเจ้าหน้าที่รับคำขอรับ ใบอนุญาตประกอบกิจการ

| เจ้าหน้าที่<br>รับคำขอ |                 |                            |                               |                             | พิมพ์ใจ 💄              |
|------------------------|-----------------|----------------------------|-------------------------------|-----------------------------|------------------------|
| 🖀 หน้าแรก              |                 | 2.                         | เพิ่มข้อมูลเจ้าของสถานประกอบก | าร                          |                        |
| 🔲 คำขอรับใบอนุญาต      | 10,000 1000     | wile you was               |                               |                             |                        |
| 🗟 ใบอนุญาดประกอบกิจการ | 14 120 3481 1   | านออกอบการ                 |                               |                             |                        |
| 🌲 ใบอนุญาดใกล้หมดอายุ  | แสดง 10 ¢       | เร็คคอร์ด ต่อหน้า          |                               |                             | คันหา :                |
| 💿 ดรวจสอบคำขอรับใบ     | รนัส            | น เลขที่ประจำด้วประชาชน เบ | <b>ชื่อ - สกุล</b> 👘          | เบอร์โทรศัพท์ <sup>11</sup> | <b>จัดการข้อมูล</b> 11 |
| อนุญาด                 | 14              | 3540500078016              | ทองอินทร์ กันทวี              | 091-4796-616                | 🖊 🗊 🔍                  |
| 🗉 ประเภทสถานประกอบการ  | 10              | 1548525211133              | สมยศ น้ำดี                    | 061-6325-458                | 2 🔟 🔍                  |
| 🖩 สถานประกอบการ        | 6               | 1540500078096              | สุดารัตน์ มณณี                | 088-1467-958                | 💋 🚺 🔍                  |
| 🖪 เจ้าของสถานประกอบการ | 5               | 1588888888888              | ไพรินทร์ ชิดหม้อ              | 088-2365-984                | 💋 📋 🔍                  |
| 📼 คำธรรมเนียม 🔷        | 3               | 1855200036594              | กานดานี บุญมี                 | 085-9645-213                | 💋 🚺 🔍                  |
| 🖿 สำราจสถาบประกอบการ   | 2               | 1620005281121              | เพ็ญนภา มลิวรรณ์              | 088-2365-988                | 💋 🚺 🔍                  |
| >                      | 1               | 1540500078096              | ณภัทร นามโชค                  | 088-1434-978                | 2                      |
|                        | แสดง 1 ถึง 7 ขอ | ง 7 เร็คคอร์ด              |                               |                             | กลับ 1 ถัดไป           |
|                        |                 |                            |                               |                             |                        |
|                        |                 |                            |                               |                             |                        |
|                        |                 |                            |                               |                             |                        |

**ภาพที่ 4.28** แสดงหน้าจัดการข้อมูลเจ้าของสถานประกอบการ

จากภาพที่ 4.28 แสดงหน้าจัดการข้อมูลเจ้าของสถานประกอบการ สำหรับเจ้าหน้าที่ รับคำขอรับใบอนุญาตประกอบกิจการ

| เจ้าหน้าที่<br>รับดำขอ       |                               |                                |                                |        |
|------------------------------|-------------------------------|--------------------------------|--------------------------------|--------|
| # หบ้าแรก                    |                               |                                |                                |        |
| 🔲 คำขอรับใบอนุญาต            | เพิ่มข้อมูลเจ้าของสถานประกอบก | าาร                            |                                |        |
| 🖬 ใบอนุญาดประกอบกิจการ       | เลขที่บัดรประจำดัวประชาชน     |                                |                                |        |
| 🌲 ใบอนุญาดใกล้หมดอายุ        | ดำนำหน้า                      | * ชื่อ                         | นามสกุล                        |        |
| 👽 ดรวจสอบคำขอรับไบ<br>อนุญาด | วันเกิด : mm/dd/yyyy          | ສັญช                           | าติ                            |        |
| 🗉 ประเภทสถานประกอบการ        | เบอร์โทรศัพท์                 | อีเมล                          | บ้านเลชที่                     |        |
| 🖩 สถานประกอบการ              | หมู่                          | ชอบ                            | ถบบ                            |        |
| 🖪 เจ้าของสถานประกอบการ       | จังหวัด                       | <ul> <li>เลือกอำเภอ</li> </ul> | <ul> <li>เลือกด่าบล</li> </ul> | ٣      |
| 💷 คำธรรมเนียม >              |                               |                                | บันทึก                         | ยกเลิก |
| สำรวจสถานประกอบการ           |                               |                                |                                |        |
| >                            |                               |                                |                                |        |
|                              |                               |                                |                                |        |
|                              |                               |                                |                                |        |
|                              |                               |                                |                                |        |

**ภาพที่ 4.29** แสดงหน้าเพิ่มข้อมูลเจ้าของสถานประกอบการ

จากภาพที่ 4.29 แสดงหน้าเพิ่มข้อมูลเจ้าของสถานประกอบการ สำหรับเจ้าหน้าที่ รับคำขอรับใบอนุญาตประกอบกิจการ

| เจ้าหน้าที่<br>รับคำขอ       |                         |           |                  |   |               |  |
|------------------------------|-------------------------|-----------|------------------|---|---------------|--|
| 🚓 หน้าแรก                    |                         |           |                  |   |               |  |
| 🖬 คำขอรับใบอนุญาต            | แก้ไขข้อมูลเจ้าของสถานป | ไระกอบการ |                  |   |               |  |
| 🗈 ใบอนุญาดประกอบกิจการ       | 1548525211133           |           |                  |   |               |  |
| 🌲 ใบอนุญาตใกล้หมดอายุ        | บาย                     | •         | สมยศ             |   | น้ำดี         |  |
| ♥ ดรวจสอบคำขอรับใบ<br>อนุญาด | 06/11/1974              |           | ไทย              |   |               |  |
| 🗉 ประเภทสถานประกอบการ        | 0616325458              |           | somyos@gmail.com |   | 22            |  |
| 📕 สถานประกอบการ              | 6                       |           |                  |   |               |  |
| 🖪 เจ้าของสถานประกอบการ       | เขียงใหม่               | •         | หางดง            | * | หนองควาย *    |  |
| 💷 คำธรรมเนียม >              |                         |           |                  |   | บันทีก ยกเลิก |  |
| สำรวจสถานประกอบการ           |                         |           |                  |   |               |  |
|                              |                         |           |                  |   |               |  |
|                              |                         |           |                  |   |               |  |
|                              |                         |           |                  |   |               |  |
|                              |                         |           |                  |   |               |  |

ภาพที่ 4.30 แสดงหน้าแก้ไขข้อมูลเจ้าของสถานประกอบการ จากภาพที่ 4.30 แสดงหน้าแก้ไขข้อมูลเจ้าของสถานประกอบการ สำหรับเจ้าหน้าที่ รับคำขอรับใบอนุญาตประกอบกิจการ

| เจ้าหน้าที่<br>รับคำขอ |                              |                               | พิมพ์ใจ 🌡          |
|------------------------|------------------------------|-------------------------------|--------------------|
| 🖷 หน้าแรก              |                              | 🕂 เพิ่มประเภทสถานประกอบการ    | 5                  |
| 🔲 คำขอรับใบอนุญาต      | alter out open levope of     | -                             |                    |
| 🗈 ใบอนุญาดประกอบกิจการ | บระเภทลถานบระกอบกา           | 17                            |                    |
| 🌲 ใบอนุญาดใกล้หมดอายุ  | แสดง 10 ♦ เร็คคอร์ด ด่อหน้   | л<br>                         | คันหา :            |
| 🕐 ดรวจสอบคำขอรับใบ     | รหัสประเภท                   | 🔱 ชื่อประเภทสถานประกอบการ     | 11 จัดการข้อมูล 11 |
| อนุญาด                 | 2                            | สถานที่จำหน่ายอาหาร/สะสมอาหาร |                    |
| 🗉 ประเภทสถานประกอบการ  | 1                            | กิจการที่เป็นอันตรายต่อสุขภาพ |                    |
| 🖩 สถานประกอบการ        | แสดง 1 ถึง 2 ของ 2 เร็คคอร์ด |                               | กลับ 1 ถัดไป       |
| 🖪 เจ้าของสถานประกอบการ |                              |                               |                    |
| 💷 คำธรรมเนียม 🔷 >      |                              |                               |                    |
| 🖿 สำรวจสถานประกอบการ   |                              |                               |                    |
| ŕ                      |                              |                               |                    |
|                        |                              |                               |                    |
|                        |                              |                               |                    |
|                        |                              |                               |                    |

**ภาพที่ 4.31** แสดงหน้าจัดการข้อมูลประเภทสถานประกอบการ

จากภาพที่ 4.31 แสดงหน้าจัดการข้อมูลประเภทสถานประกอบการ สำหรับเจ้าหน้าที่ รับคำขอรับใบอนุญาตประกอบกิจการ

| เข้าหน้าที่<br>รับคำขอ       |                          | พิมพ์ใจ 💄 |
|------------------------------|--------------------------|-----------|
| # หน้าแรก                    |                          |           |
| 💷 คำขอรับใบอนุญาด            | เพิ่มประเภทสถานประกอบการ |           |
| 💷 ใบอนุญาดประกอบกิจการ       | ชื่อประเภทสถานประกอบการ  |           |
| 🌲 ใบอนุญาดใกล้หมดอายุ        |                          |           |
| 🛈 ตรวจสอบคำขอรับใบ<br>อนุญาด | บันทึก ตาเลิก            |           |
| 🗉 ประเภทสถานประกอบการ        |                          |           |
| 📗 สถานประกอบการ              |                          |           |
| 🖪 เจ้าของสถานประกอบการ       |                          |           |
| 💷 คำธรรมเนียม 🔶              |                          |           |
| 🖿 สำรวจสถานประกอบการ<br>>    |                          |           |
|                              |                          |           |
|                              |                          |           |
|                              |                          |           |
|                              |                          |           |

**ภาพที่ 4.32** แสดงหน้าเพิ่มข้อมูลประเภทสถานประกอบการ จากภาพที่ 4.32 แสดงหน้าเพิ่มข้อมูลประเภทสถานประกอบการ สำหรับเจ้าหน้าที่ รับคำขอรับใบอนุญาตประกอบกิจการ

| เจ้าหน้าที่<br>รับคำขอ       |                               | พิมา |
|------------------------------|-------------------------------|------|
| ∉ หบ้าแรก                    |                               |      |
| 🔲 คำขอรับใบอนุญาด            | แก้ไขประเภทสถานประกอบการ      |      |
| 🗈 ใบอนุญาตประกอบกิจการ       | ก็จการที่เป็นอันดรายต่อสุขภาพ |      |
| 🌲 ใบอนุญาดใกล้หมดอายุ        |                               |      |
| 🕅 ตรวจสอบคำขอรับใบ<br>อนุญาด | บับทึก อกเลิก                 |      |
| 🗉 ประเภทสถานประกอบการ        |                               |      |
| 🖩 สถานประกอบการ              |                               |      |
| 🖪 เจ้าของสถานประกอบการ       |                               |      |
| 🖽 ค่าธรรมเนียม 🔷 🔸           |                               |      |
| 🖿 สำรวจสถานประกอบการ         |                               |      |
|                              |                               |      |
|                              |                               |      |
|                              |                               |      |
|                              |                               |      |

**ภาพที่ 4.33** แสดงหน้าแก้ไขข้อมูลประเภทสถานประกอบการ

จากภาพที่ 4.33 แสดงหน้าแก้ไขข้อมูลประเภทสถานประกอบการ สำหรับเจ้าหน้าที่ รับคำขอรับใบอนุญาตประกอบกิจการ

| เจ้าหน้าที่<br>รับคำขอ |                  |                                       |                               |                  | พิมพ์ใจ                                                                                                    |
|------------------------|------------------|---------------------------------------|-------------------------------|------------------|----------------------------------------------------------------------------------------------------|
| <b>∯ หน้าแรก</b>       |                  | +-                                    | พิ่มข้อมูสถานประกอบการ        |                  |                                                                                                    |
| 🔲 คำขอรับใบอนุญาต      | desultresues     | -                                     |                               |                  |                                                                                                    |
| 🗟 ใบอนุญาดประกอบกิจการ | ลยานบระกอบกา     | و                                     |                               |                  |                                                                                                    |
| 🌲 ไบอนุญาดใกล้หมดอายุ  | แสดง 10 ≑ เร็คคอ | ร์ด ด่อหน้า                           |                               | ค้นหา :          |                                                                                                    |
| ึ ดรวจสอบคำขอรับใบ     | เลขที่กิจการ     | ใ <b>ชื่อกิจการ</b> 11                | <b>ประเภทกิจการ</b>           | เจ้าของกิจการ    | จัดการข้อมูล                                                                                                    |
| อนุญาด                 | 15               | ยอดแข่บพูนเพิ่ม                       | สถานที่จำหน่ายอาหาร/สะสมอาหาร | ทองอินทร์ กันทวี | 2                                                                                                    |
| 🗉 ประเภทสถานประกอบการ  | 14               | หจก.นครพิงค์ฝ้ายงามพาณิชย์            | กิจการที่เป็นอันตรายต่อสุขภาพ | เพ็ญนภา มลิวรรณ์ | 🔼 🚺 🔍                                                                                                    |
| 🛄 สถานประกอบการ        | 12               | โรงอบใบยาสูบ                          | ก็จการที่เป็นอันตรายต่อสุขภาพ | สมยศ น้ำดี       | 🖊 🚺 🔍                                                                                                    |
| 🖪 เจ้าของสถานประกอบการ | 10               | ยอดแข่บพูนเพิ่ม                       | สถานที่จำหน่ายอาหาร/สะสมอาหาร | สุดารัตน์ มณณี   | 🖊 🚺 🔍                                                                                                    |
| 💷 ค่าธรรมเนียม 🔶       | 9                | บริษัทหนองควาย                        | กิจการที่เป็นอันตรายต่อสุขภาพ | กานดานี บุญมี    | 🖊 🚺 🔍                                                                                                    |
| 🖿 สำรวจสถานประกอบการ   | 8                | ศักดิ์ชัยฟาร์ม                        | กิจการที่เป็นอันตรายด่อสุขภาพ | ณภัทร นามโชค     | 🖊 🚺 🔍                                                                                                    |
| >                      | 7                | เจริญกิจก่อสร้าง                      | กิจการที่เป็นอันตรายต่อสุขภาพ | สุดารัตน์ มณณี   | 🖊 🚺 🔍                                                                                                    |
|                        | 6                | บริษัท มิตซูเขียงใหม่ จำกัด สาขาหางดง | ก็จการที่เป็นอันตรายต่อสุขภาพ | ไพรินทร์ ชิดหม้อ | A     A     A |
|                        | 5                | บริษัท บุณยนิตย์วัสดุแพทย์ จำกัด      | กิจการที่เป็นอันตรายต่อสุขภาพ | ณภัทร นามโชค     | 🖊 🚺 🔍                                                                                                    |
|                        | 4                | ก่วยเดี่ยวดัมย่า                      | สถานที่จำหน่ายอาหาร/สะสมอาหาร | ເพ็ญนภา ນລີວรรณ์ | A     A     A |
|                        |                  | E /                                   |                               |                  |                                                                                                    |

**ภาพที่ 4.34** แสดงหน้าจัดการข้อมูลสถานประกอบการ จากภาพที่ 4.34 แสดงหน้าจัดการข้อมูลสถานประกอบการ สำหรับเจ้าหน้าที่รับคำ ขอรับใบอนุญาตประกอบกิจการ

| เอนุญาล<br>เปรี่มรถอบกิจาาร<br>ใประเภษสถานประกอบการ<br>เปรี่มองสถานประกอบการ<br>เปรี่มองสาราร<br>เปรี่มองสาราร<br>เปรี่มองสาราร<br>เปรี่                                                                                                    | เจ้าหน้าที่<br>รับคำขอ |                                  |                                |
|----------------------------------------------------------------------------------------------------|------------------------|----------------------------------|--------------------------------|
| มะมองการ         เขึ่มข้อมูลสานประกอบการ           ให้ส่งหลอายุ         ประเภทสลานประกอบการ           ห้างอรังไป         ชื่อสลานประกอบการ           ชื่อสลานประกอบการ         เจ้าของสลานประกอบการ           รับชรังไป         ชื่อสลานประกอบการ           ชื่อสลานประกอบการ         เจ้าของสลานประกอบการ           หน่างระกอบการ         เขาจะเครื่องจักร (แรงม่า)           ชนาลเครื่องจักร (แรงม่า)         จำนวนหนักงาน (คม)           รับที่ก่อตั้งกิจการ :         mm/dd/yyyy           หนุ่         ชอ           กมประกอบการ         เมื่อกล่านล           หนุ่         ชอ           เมือะกอานกร         เมือกล่านล           หนุ่         ชอ           เมือะกอานกร         เมือกล่านล           เมือะกอานกร         เมือะกอานกร                                                                                                    | าแรก                   |                                  |                                |
| ประเภษมกิจการ<br>โกล์หมลอายุ<br>ห่ารอรับใน<br>มามประกอบการ เร้าของสถานประกอบการ ·<br>รื่อสถานประกอบการ ขบาดพื้นที่ (คราจเมตร)<br>ขบาดพื้นที่ (คราจเมตร)<br>ขบาดพื้นที่ (คราจเมตร)<br>ขบาดพื้นที่ (คราจเมตร)<br>จำนวนพื้กจาน (กน)<br>รับที่ก่อสั่งที่จาาร : mm/dd/yyyy บำนเลยที<br>กนประกอบการ<br>มนี้ระกอบการ เสือกล่านอ · เสือกล่านอ ·<br>เมืองหรัด · เสือกล่านอ · เสือกล่านอ ·<br>เมืองหรัด · เสือกล่านอ ·<br>เมืองหรัด ·<br>เมืองรัจด                                                                                                    | ขอรับใบอนุญาต          | เพิ่มข้อมูลสถานประกอบการ         |                                |
| โกล์หมลอาขุ<br>พัยธสถานประกอบการ เร้าของสถานประกอบการ •<br>รี่มาอร้ามใน<br>รับสี่กอนการ ขนาดทั้นที่ (คารางเมตร)<br>ขนาดทั้นที่ (คารางเมตร)<br>ขนาดทั้นที่ (คารางเมตร)<br>รับหัก่อตั้งกิจการ : mm/dd/yyyy บำนเลขที่<br>กนบ<br>รับหัก่อตั้งกิจการ : mm/dd/yyyy บำนเลขที่<br>กนบ<br>เมื่อรกอบการ<br>เมื่อรกอานการ เสือกต่านล •<br>เมื่อรกอนการ<br>เมื่อรกอนการ<br>เมื่อรกอานการ เสือกต่านล •<br>เมื่อรกอนการ<br>เมื่อรกอนการ<br>เมื่อรกอนการ<br>เมื่อรกอนการ<br>เมื่อรกอนการ<br>เมื่อรกอานกร •<br>เมื่อรกอานกร •<br>เมื่อรกอานกร •<br>เมื่อรกอานกร •<br>เมื่อรกอานกร •<br>เมื่อรกอนกร •<br>เมื่อรายกระเบียดเพิ่มเดิม<br>เมื่อรรรคย                                                                                                    | นุญาตประกอบกิจการ      | ประเภทสถานประกอบการ *            |                                |
| ห้ารอรับใน<br>มานประกอบการ<br>มานประกอบการ<br>มานประกอบการ<br>มานประกอบการ<br>มานประกอบการ<br>มานประกอบการ<br>มานประกอบการ<br>มานประกอบการ<br>มานประกอบการ<br>มานระกอบการ<br>มานระกอบการ<br>มาราร<br>มานระกอบการ<br>มานระกอบการ<br>มานระกอบการ<br>มานระกอบการ<br>มานระกอบการ<br>มานระกอบการ<br>มาร<br>มานระกอบการ<br>มานระกอบการ<br>มาราร<br>มาร<br>มาร<br>มาราร<br>มาร<br>มาราร<br>มาราร<br>มาราร<br>มาราร<br>มาราร<br>มาราร<br>มาราร<br>มาราร<br>มาราร<br>มาราร<br>มาราร<br>มาราร<br>มาราร<br>มาราร<br>มาราร<br>มาราร<br>มาราร<br>มาราร<br>มาราร<br>มาราร<br>มาราร<br>มาราร<br>มาราร<br>มาราร<br>มาราร<br>มาราร<br>มาราร<br>มาราร<br>มาราร<br>มาราราร<br>มาราร<br>มาราร | บูาดใกล้หมดอายุ        | ชนิดสถานประกอบการ 🔹              | เจ้าของสถานประกอบการ *         |
| านประกอบการ<br>คอมการ<br>คอมรารค                                                                                                    | จสอบคำขอรับใบ          | ชื่อสถานประกอบการ                | ขนาดพื้นที่ (ตารางเมตร)        |
| มอมการ<br>านประกอบการ<br>อม ><br>มประกอบการ<br>>                                                                                                    | เภทสถานประกอบการ       | ขนาดเครื่องจักร (แรงมัา)         | จำนวนพนักงาน (คน)              |
| านประกอบการ<br>เม →<br>มประกอบการ<br>>                                                                                                    | ไระกอบการ              | รันที่ก่อตั้งกิจการ : mm/dd/yyyy | บ้านเลขที่                     |
| บม >> เลือกล่านกอ → เลือกล่านกอ → เลือกล่านกอ → เลือกล่านกอ → เลือกล่านกอ → เลือกล่านกอ → เลือกล่านกอ → เลือกล่านกอ → เลือกล่านกอ → เลือกล่านกอ → เลือกล่านกอ → เลือกล่านกอ → เลือกล่านกอ → เลือกล่านกอ → (เลือกล่านกอ → ) → (เลือกล่านกอ → ) → (ian (ian (ian (ian (ian (ian (ian (ian                                                                                                    | ์<br>ถานประกอบการ      | พมู่ ขอม                         | ดบบ                            |
| นปรรคอบการ<br>>                                                                                                    | ניש ≯                  | จังหวัด 🔹 เลือกอำเภอ             | <ul> <li>เลือกด่ามล</li> </ul> |
| คับหา<br>ละตัวต ลองวิวุต                                                                                                    | ประกอบกา <del>ร</del>  | เบอร์โทรศัพท์                    | รายละเอียดเพิ่มเดิม            |
| ລະທັງທ ລວງງິງທ                                                                                                    | >                      |                                  | คับหา                          |
|                                                                                                    |                        | តះគំនូគ                          | ลองจิจูด                       |
|                                                                                                    |                        | แผนที่ ดาวเทียม                  |                                |

**ภาพที่ 4.35** แสดงหน้าเพิ่มข้อมูลสถานประกอบการ

จากภาพที่ 4.35 แสดงหน้าเพิ่มข้อมูลสถานประกอบการ สำหรับเจ้าหน้าที่รับคำขอรับ ใบอนุญาตประกอบกิจการ

| เจ้าหน้าที่<br>รับคำขอ       |                           |                                        |                         |                |                    | พิมพ์ใจ                                                                                                    |
|------------------------------|---------------------------|----------------------------------------|-------------------------|----------------|--------------------|----------------------------------------------------------------------------------------------------|
| ∜ หบ้าแรก                    |                           |                                        | 🕂 เพิ่มข้อมูลคำขอรับใบ  | อนุญาต         |                    |                                                                                                    |
| ∃ คำขอรับใมอนุญาต            |                           |                                        |                         |                |                    | 🖶 พิมพ์รายงาน                                                                                                    |
| ป ใบอนุญาดประกอบกิจการ       | <mark>ดำขอรับใบอ</mark> น | ู่<br>เญาต <mark>ประกอบกิจการ</mark>   |                         |                |                    |                                                                                                    |
| ปบอนุญาดใกล้หมดอายุ          | แสดง 10 ¢ เรี             | คคอร์ด ต่อหบ้า                         |                         |                | คันหา :            |                                                                                                    |
| () ดรวจสอบคำขอรับใบ<br>นุญาต | เลขที่คำขอ                | สถานประกอบการ                          | ชื่อ - สกุลผู้ยื่นด้าขอ | วันที่ทำรายการ | เจ้าหน้าที่รับคำขอ | จัดการข้อมูล                                                                                                    |
| ประเภทสถานประกอบการ          | 15/2563                   | ยอดแข่บพูบเพิ่ม                        | เพ็ญนภา มลิวรรณ์        | 2020-05-19     | พิมพ์ใจ ศีลา       |                                                                                                    |
| 2011152031015                | 14/2563                   | หจก.นครพึงค์ฝ้ายงามพาณิชย์             | เพ็ญนภา มลิวรรณ์        | 2020-05-18     | พิมพ์ใจ ศิลา       | A     A     A |
|                              | 13/2563                   | โรงอนในยาสูบ                           | สมอศ น้ำดี              | 2020-05-18     | พิมพ์ใจ ศิลา       |                                                                                                    |
| เจ้าของสถานประกอบการ         | 12/2563                   | ยอดแช่บพูนเพิ่ม                        | สุดารัตน์ มณณี          | 2020-05-11     | พิมพ์ใจ ศีลา       | 200                                                                                                    |
| ค่าธรรมเนียม >               | 11/2563                   | บริษัทหนองควาย                         | ศิริขวัญ นามโชค         | 2020-04-27     | พิมพ์ใจ ศิลา       | 2 🖬 🔍                                                                                                    |
| สำรวจสถานประกอบการ<br>>      | 10/2563                   | ศักดิ์บัยฟาร์ม                         | ศักดิ์ชัย นามดี         | 2020-04-26     | พีมพ์ใจ ศิลา       | 200                                                                                                    |
|                              | 9/2563                    | เจริญกิจก่อสร้าง                       | เพ็ญนภา มลิวรรณ์        | 2020-04-10     | พืมพ์ใจ ศิลา       |                                                                                                    |
|                              | 8/2563                    | บริษัท บุณชนิดปวัสดุแพทย์ จำกัด        | อดีเรก มีลาภ            | 2020-04-10     | พิมฟใจ ศิลา        |                                                                                                    |
|                              | 7/2563                    | บริษัท มิตชูเชียงใหม่ จ่ากัด สาขาหางดง | ไพรินทร์ ชีดหม้อ        | 2020-04-04     | พิมพ์ใจ ศีลา       |                                                                                                    |
|                              | 6/2563                    | บริษัท บุณยนิดย์วัสดุแพทย์ จำกัด       | ณภัทร นามโชค            | 2020-03-30     | พิมพ์ใจ ศิลา       | 200                                                                                                    |

ภาพที่ 4.36 แสดงหน้าจัดการข้อมูลคำขอรับใบอนุญาตประกอบกิจการ จากภาพที่ 4.36 แสดงหน้าจัดการข้อมูลคำขอรับใบอนุญาตประกอบกิจการ สำหรับ เจ้าหน้าที่รับคำขอรับใบอนุญาตประกอบกิจการ

| มันเกท<br>มอมญาตประกอบกิจาาร<br>มอมญาตประกอบกิจาาร<br>มอมญาตประกอบกิจาาร<br>มอมญาตประกอบกิจาาร<br>มอมญาตประกอบการ<br>าต<br>มารระสอบมาระกอบการ<br>จำมวันเกตราร: Choose Files No file chosen ชื่อสถานประกอบการ เจ้าหน้าที่รับสำขอ จ<br>มารระสอบมาระกอบการ<br>จำมวันเกตราร: Choose Files No file chosen ชื่อสถานประกอบการ เจ้าหน้าที่รับสำขอ จ<br>มารระสอบมาระกอบการ<br>จำมวันเกตราร: Choose Files No file chosen ชื่อสถานประกอบการ เจ้าหน้าที่รับสำขอ จ<br>มารระสอบมาระกอบการ<br>จำมวันเลยาที่ มอย เม่าบระกอบการ เจ้าหน้ามัดเลาจะ เจ้าหน้าที่รับสำขอ จ<br>มารระสอบมาระกอบการ เจ้าหน้ายุธารณ์ในอาสารระดัญญานับครบ                                                                                                    | เจ้าหน้าที่<br>รับคำขอ   |                              |                                |         |                        |             |                    |
|----------------------------------------------------------------------------------------------------|--------------------------|------------------------------|--------------------------------|---------|------------------------|-------------|--------------------|
| รวมรับในอนุญาค<br>นอนุญาคไหล์หมดอาน<br>นอนุญาคไหล์หมดอาน<br>หาน่าหน้า                                                                                                    | หน้าแรก                  |                              |                                |         |                        |             |                    |
| มอนญาตประกอบกำรา<br>มอนญาตไกล์หมดอาญ<br>หัวน่าหน้า * ชื่อ บามสกุล วันที่ท่ารายการ mm/dd/yyyy<br>สัญชาติ เมอร์โทรดัพท์ อีเมล รายละเอียลเพิ่มเล่ม<br>สัญชาติ เมอร์โทรดัพท์ อีเมล รายละเอียลเพิ่มเล่ม<br>ม่านเลยที่ หมู่ ขอย ถนน<br>รายละเอียลเพิ่มเล่ม<br>เล่ามประกอบการ<br>รับหรืด * เลือกอำเภอ เลือกดำบล *<br>รับรางรัด เล่ามีระกอบการ เร่าหน้าที่รับหลด โฟล์เอกสาร เร่าหน้าที่รับคำขอ *<br>กรรรงสถานประกอบการ<br>รับที่น้อรับในอนุญาต imm/dd/yyyy                                                                                                    | คำขอรับใบอนุญาต          | เพิ่มข้อมูลคำขอรับใบอนุญาดปร | ะกอบกิจการ                     |         |                        |             |                    |
| ນວນຊາງຄໂດລິນແລວາຊ<br>ເຊິ່ງມາດເຊິ່ງມາດີ ເມລະໂນກະກາກກຳ ລິ່ມ ບາມແດງ ຈົນເກີດ : mm/dd/yyyy<br>ເຊິ່ງມາດີ ເມລະໂນກະກາກກຳ ລິເມດ ການແລງ<br>ເຊິ່ງມາດເຊິ່ງມາດີ ເມລະໂນກະກາກກຳ ລິເມດ<br>ເຊິ່ງມາດເຊິ່ງມາດີ ເມລະໂນກະກາກກຳ ລິເມດ<br>ເຊິ່ງມາດເຊິ່ງມາດ<br>ເຊິ່ງມາດເຊິ່ງມາດ<br>ເຊິ່ງມາດເຊິ່ງມາດ<br>ເຊິ່ງມາດ<br>ເຊິ່ງມາ | ใบอนุญาดประกอบกิจการ     | เลขที่คำขอ                   | เลขที่คำขอล่าสุด 15/256        | 3       | วันที่ทำราเ            | ยการ :      | mm/dd/yyyy         |
| รรวสอนคำขอรัมไม<br>ห<br>รรมหสถานประกอบการ<br>กานประกอบการ<br>การ<br>กานประกอบการ<br>การ<br>การ<br>การ<br>การ<br>การ<br>การ<br>การ                                                                                                    | มอนุญาดใกล้หมดอายุ       | คำนำหน้า * ชื่อ              |                                | นามสกุล |                        | วันเกิด :   | mm/dd/yyyy         |
| รรมกาสถานประกอบการ<br>เกานประกอบการ<br>รังหรัด เมืองอำเภอ เมืองกามระกอบการ<br>รังหรัด เมืองอำเภอ เมืองกามประกอบการ<br>รังหรัด เมืองอำเภอ เมืองกามประกอบการ<br>เราหน่าที่รับศาลอ เรา<br>เราหน่าที่รับศาลอ เมืองกามประกอบการ<br>เราหน่าที่รับศาลอ เมืองกามประกอบการ<br>เราหน่าที่รับศาลอ เมืองกามประกอบการ<br>เราหน่าที่รับศาลอ เมืองกามประกอบการ<br>เราหน่าที่รับศาลอ เมืองกามประกอบการ<br>เราหน่าที่รับศาลอ เมืองกามประกอบการ<br>เราหน่าที่รับคลางการ<br>เราหน่าที่รับศาลอ เมืองการคลังการ<br>เราหน่าที่รับศาลอ เมืองการหลังการ<br>เราหน่าที่รับคลางการ<br>เราหน่าที่รับคลางการ<br>เราหน่าที่รับการ<br>เราหน่าที่รับคลางการ<br>เราหน่าที่รับคลางการ<br>เราหน้าที่รับคลางการ<br>เราหน้าที่รับคลางการ<br>เราหน้าที่รับคลางการ<br>เราหน้าที่รับคลางการ<br>เราหน้าที่รับคลางการ<br>เราหน้าที่รับคลางการ<br>เราหน้าที่รับคลางการ<br>เราหน้าที่งการ<br>เราหน้าที่รับคลางการ<br>เราหน้าที่งการ<br>เราหน้าที่รับคลางการ<br>เราหน้าที่งารางการ<br>เราหน้าที่งางการ<br>เราหน้าที่งารางการ<br>เราหน้าที่งางการ<br>เราหน้าที่งางการ<br>เราหน้าที่งางการ<br>เราหน้าที่งางการ<br>เราหน้าที่งางการ<br>เราหน้าที่งางการ<br>เราหน้าที่งางการ<br>เราหน้าที่งางการ<br>เราหน้าที่งางการ<br>เราหน้าที่งางการ<br>เราหน้าที่งางการ<br>เราหน้าที่งางการ<br>เราหน้าที่งางการ<br>เราหน้าท                                                                                                    | เรวจสอบคำขอรับใบ<br>าด   | สัญชาติ เบอ                  | ปร์โทรศัพท์                    | อีเมล   |                        | รายละเอียดเ | พิ่มเดิม           |
| กามประกอบการ<br>กามประกอบการ<br>รังหวัด                                                                                                    | ระเภทสถานประกอบการ       | บ้านเลขที่                   | พมู                            |         | ชอย                    |             | ถบบ                |
| าของสถานประกอบการ อีพโหลดโฟล์เอกสาร: Choose Files No file chosen ชื่อสถานประกอบการ • เจ้าหน้าที่รับคำขอ •<br>เรารนเนียน •<br>รวจสถานประกอบการ - รันที่น้อรับในอนุญาด : mm/dd/yyyy<br>หมายเหตุ กรณีเอกสารหลักฐานใน่ครบ                                                                                                    | ถานประกอบกา <del>ร</del> | จังหวัด                      | <ul> <li>เลือกอ่าเร</li> </ul> | a       | Ŧ                      | เลือกต่าบล  |                    |
| รรรมเนียม >> ครวจสอบคำขอ<br>วจสดานประกอบการ<br>> สถานะคำขอ • วันที่นัดรับในอนุญาต : mm/dd/yyyy<br>หมายเหตุ กรณีเอกสารหลักฐานในครบ                                                                                                    | ของสถานประกอบการ         | อัพโหลดไฟล์เอกสาร : Cho      | ose Files No file chosen       |         | ชื่อสถานประกอบการ      | ٣           | เจ้าหน้าที่รับคำขอ |
| รจสถานประกอบการ<br>> สถานหล่ายอ • วันที่นัดรับไบอนุญาด : mm/dd/yyyy<br>หมายเหตุ กรณีเอกสารหลักฐานใปครบ                                                                                                    | รรรมเนียม >              |                              |                                | ดรวจสะ  | บบคำขอ                 |             |                    |
| หมายเหตุ กรณีเอกสารหลักฐานไม่ครบ                                                                                                    | รวจสถานประกอบการ         | สถานะคำขอ                    |                                |         | วันที่นัดรับใบอนุญาด : | mm/dd/yy    | уу                 |
|                                                                                                    |                          | หมายเหตุ กรณีเอกสารหลักฐานไ  | ม่ครบ                          |         |                        |             |                    |
|                                                                                                    |                          |                              |                                |         |                        |             |                    |
|                                                                                                    |                          |                              |                                |         |                        |             | บันทึก ยกเลื       |

**ภาพที่ 4.37** แสดงหน้าเพิ่มข้อมูลคำขอรับใบอนุญาตประกอบกิจการ จากภาพที่ 4.37 แสดงหน้าเพิ่มข้อมูลคำขอรับใบอนุญาตประกอบกิจการ สำหรับ เจ้าหน้าที่รับคำขอรับใบอนุญาตประกอบกิจการ

| เจ้าหน้าที่<br>รับคำขอ      |                        |                                          |                        |           |              | พิมพ์ไร |
|-----------------------------|------------------------|------------------------------------------|------------------------|-----------|--------------|---------|
| ∉ หน้าแรก                   |                        |                                          |                        |           |              |         |
| 🖬 คำขอรับใบอนุญาต           | แก้ไขข้อมูลดำขอรับใบอา | นุญาตประกอบกิจการ                        |                        |           |              |         |
| 🛛 ใบอนุญาดประกอบกิจการ      | 13/2563                |                                          | วันที่ทำรา             | ยการ :    | 05/18/2020   |         |
| ไบอนุญาดใกล้หมดอายุ         | นาย *                  | สมยศ                                     | น้ำดี                  | วันเกิด : | 06/11/1974   |         |
| > ดรวจสอบคำขอรับใบ<br>นุญาด | ไทย                    | 0616325458                               | somyos@gmail.com       |           |              |         |
| ประเภทสถานประกอบการ         | 22                     | 6                                        | -                      |           | -            |         |
| สถานประกอบการ               | เชียงใหม่              | * หางดง                                  |                        | หนองควาย  |              | •       |
| เจ้าของสถานประกอบการ        | อัพโหลดไฟล์เอกสาร :    | open file<br>Choose Files No file chosen | โรงอบใบยาสูบ           | ٠         | พิมพ์ใจ ศิลา | *       |
| ⊫ค่าธรรมเนียม >             |                        |                                          | ตรวจสอบคำขอ            |           |              |         |
| สำรวจสถานประกอบการ<br>>     | เอกสารหลักฐานครบ       |                                          | รันที่นัดรับใบอนุญาด : | 05/20/202 | 20           |         |
|                             |                        |                                          |                        |           |              |         |
|                             |                        |                                          |                        |           |              |         |
|                             |                        |                                          |                        |           |              |         |
|                             |                        |                                          |                        |           | บันทึก ยกเ   | ลึก     |

ภาพที่ 4.38 แสดงหน้าแก้ไขข้อมูลคำขอรับใบอนุญาตประกอบกิจการ จากภาพที่ 4.38 แสดงหน้าแก้ไขข้อมูลคำขอรับใบอนุญาตประกอบกิจการ สำหรับ เจ้าหน้าที่รับคำขอรับใบอนุญาตประกอบกิจการ

| เจ้าหน้าที่<br>รับคำขอ       |                     |                                                  |                        |                     | พิมพ์ไจ        |
|------------------------------|---------------------|--------------------------------------------------|------------------------|---------------------|----------------|
| # หน้าแรก                    | ดรวจคำขอรับใ        | บอนุญาด                                          |                        |                     |                |
| 🗈 คำขอรับใบอนุญาด            | แสดง 10 ¢ เร็คศ     | าอร์ด ต่อหน้า                                    |                        | คับเ                | in :           |
| 🗏 ใบอนุญาดประกอบกิจการ       | เลขที่คำขอ          | 14 สถานประกอบการ                                 | 💷 วันที่นัดรับใบอนุญาต | 14 สถานะดำเนินการ   | 1 จัดการข้อมูล |
| 🐥 ใบอนุญาดใกล้หมดอายุ        | 15/2563             | ยอดแข่บพูนเพิ่ม                                  | 2020-05-20             | รอดรวจสอบ           |                |
| ิ ตรวจสอบคำขอรับใบ<br>งนุญาด | 14/2563             | หจก.นครพิงค์ฝ้ายงามพาณิชย์                       | 2020-05-20             | เอกสารหลักฐานครบ    |                |
| 🛛 ประเภทสถานประกอบการ        | 13/2563             | โรงอบใบยาสูบ                                     | 2020-05-20             | เอกสารหลักฐานครบ    |                |
| 🛛 สถานประกอบการ              | 12/2563             | ยอดแข่บพูนเพิ่ม                                  | 2020-05-13             | เอกสารหลักฐานครบ    |                |
| เจ้าของสถานประกอบการ         | 11/2563             | บริษัทหนองควาย                                   | 2020-04-29             | เอกสารหลักฐานครบ    |                |
| ■ ค่าธรรมเนียม >             | 10/2563             | ศักดิ์ชัยฟาร์ม                                   | 2020-04-29             | เอกสารหลักฐานครบ    |                |
| 🛛 สำรวจสถานประกอบการ         | 8/2563              | เจรญกจกยสราง<br>บริษัท บุณยนิตย์วัสดุแพทย์ จำกัด | 2020-04-17             | เอกสารหลักฐานไม่ครบ |                |
| >                            | 7/2563              | บริษัท มิดซูเชียงใหม่ จำกัด สาขาหางดง            | 2020-04-06             | เอกสารหลักฐานครบ    |                |
|                              | 6/2563              | บริษัท บุณยนิตย์วัสดุแพทย์ จำกัด                 | 2020-03-31             | เอกสารหลักฐานครบ    |                |
|                              | แสดง 1 ถึง 10 ของ 1 | 13 เร็คคอร์ด                                     |                        |                     | กลับ 1 2 ถัดไป |

**ภาพที่ 4.39** แสดงหน้าจัดการข้อมูลตรวจคำขอรับใบอนุญาตประกอบกิจการ จากภาพที่ 4.39 แสดงหน้าจัดการข้อมูลตรวจคำขอรับใบอนุญาตประกอบกิจการ สำหรับเจ้าหน้าที่รับคำขอรับใบอนุญาตประกอบกิจการ

| เจ้าหน้าที่<br>รับคำขอ    |                              |                                    |         |                        |           |          | พิมท |
|---------------------------|------------------------------|------------------------------------|---------|------------------------|-----------|----------|------|
| ∉ หน้าแรก                 |                              |                                    |         |                        |           |          |      |
| 🗏 คำขอรับใบอนุญาต         | ดรวจดำขอรับใบอนุญาตประกอบกิจ | การ                                |         |                        |           |          |      |
| 🛿 ใบอนุญาดประกอบกิจการ    | ยอดแช่บพูนเพิ่ม              |                                    | ٣       | 15/2563                |           |          |      |
| 🖡 ใบอนุญาตใกล้หมดอายุ     | วันที่ทำรายการ : 05/19/      | 2020 นางสาว                        | Ŧ       | เพ็ญนภา                |           | มลิวรรณ์ |      |
| ดรวจสอบคำขอรับใบ<br>มุญาต | วันเกิด : 06/16/2015         | ไทย                                |         |                        | 06163274  | 62       |      |
| ประเภทสถานประกอบการ       | nick@hotmail.com             |                                    |         |                        |           |          |      |
| สถานประกอบการ             | 53                           | 6                                  |         |                        |           |          |      |
| เจ้าของสถานประกอบการ      | เขียงใหม่                    | <ul> <li>เมืองเขียงใหม่</li> </ul> |         | ٣                      | ข้างเผือก |          | *    |
| ค่าธรรมเนียม >            | ไฟล์เอกสาร : open fi         | le                                 |         | พิมพ์ใจ ศิลา           |           |          |      |
| สำรวจสถานประกอบการ        |                              |                                    | ตรวจสอา | เค้าขอ                 |           |          |      |
| >                         | รอตรวจสอบ                    |                                    | *       | วันที่นัดรับใบอนุญาด : | 05/20/20  | 20       |      |

**ภาพที่ 4.40** แสดงหน้าแก้ไขข้อมูลตรวจคำขอรับใบอนุญาตประกอบกิจการ จากภาพที่ 4.40 แสดงหน้าแก้ไขข้อมูลตรวจคำขอรับใบอนุญาตประกอบกิจการ สำหรับเจ้าหน้าที่รับคำขอรับใบอนุญาตประกอบกิจการ

| เจ้าหน้าที่<br>รับคำขอ       |                              |                                                         |                         | พิมพ์ใจ 💄          |
|------------------------------|------------------------------|---------------------------------------------------------|-------------------------|--------------------|
| 🕋 หน้าแรก                    |                              | 🕂 เพิ่มข้อมูลค่าธรรมเนียม                               |                         |                    |
| 🗈 คำขอรับใบอนุญาต            | ด่วรรรมเนียมดารากดใ          | 101012015-001-02025                                     |                         |                    |
| 🗈 ใบอนุญาดประกอบกิจการ       | W 1233N612111 1322116        | nnith Ianasunnuu la                                     |                         |                    |
| 🌲 ใบอนุญาดใกล้หมดอายุ        | แสดง 10 ≑ เร็คคอร์ด ต่อห     | ประเภท : กิจการที่เป็นอันตรายต่อสุขย<br>อ้า             | าพ                      | คันหา :            |
| ♥ ดรวจสอบคำขอรับใบ<br>อนุญาด | รหัสค่าธรรมเนียม             | ี่ รายละเอียดดำธรรมเนียม                                | อัตราค่าธรรมเนียม (บาท) | 11 จัดการข้อมูล 11 |
| 📧 ประเภทสถานประกอบการ        | 11                           | การผลิตภาชนะ เครื่องประดับ เครื่องมือ โดยใช้เครื่องจักร | 2,000.00                |                    |
|                              | 10                           | การผลิตยาสูบ โดยไม่ใช้เครื่องจักร                       | 500.00                  |                    |
| 🔟 สถานบระกอบการ              | 8                            | การผลิต บรรจุล่าลี ผลัดภัณฑ์จากสำลี                     | 1,000.00                |                    |
| 🖪 เจ้าของสถานประกอบการ       | 3                            | การผลิตเส้นใยจากพื้น                                    | 1,000.00                |                    |
| 📼 คำธรรมเนียม >              | 1                            | เลี้ยงไก่ 30 ตัวขึ้นไป                                  | 600.00                  |                    |
| 🖿 สำรวจสถานประกอบการ >       | แสดง 1 ถึง 5 ของ 5 เร็คคอร์ด |                                                         |                         | กลับ 1 ถัดไป       |
|                              |                              |                                                         |                         |                    |
|                              |                              |                                                         |                         |                    |
|                              |                              |                                                         |                         |                    |
|                              |                              |                                                         |                         |                    |

**ภาพที่ 4.41** แสดงหน้าจัดการข้อมูลค่าธรรมเนียมออกใบอนุญาตประกอบกิจการ จากภาพที่ 4.41 แสดงหน้าจัดการข้อมูลค่าธรรมเนียมออกใบอนุญาตประกอบกิจการ มีทั้งหมด 2 ประเภท ได้แก่ กิจการที่เป็นอันตรายต่อสุขภาพ และ สถานที่จำหน่ายและสะสม อาหาร สำหรับเจ้าหน้าที่รับคำขอรับใบอนุญาตประกอบกิจการ

| (จ้าหน้าที่<br>รับคำขอ     |                         | พืมพ์ใจ |
|----------------------------|-------------------------|---------|
| ส หน้าแรก                  |                         |         |
| 🗈 คำขอรับใบอนุญาต          | เพิ่มข้อมูลค่าธรรมเนียม |         |
| 🗈 ใบอนุญาดประกอบกิจการ     | ประเภทสถาบประกอบการ •   |         |
| 🌲 ใบอนุญาดใกล้หมดอายุ      | ราบละเอียดคำธรรมเนียม   |         |
| ๑รวจสอบคำขอรับใบ<br>อนุญาด | อัตราค่าธรรมเนียม       |         |
| 🗉 ประเภทสถานประกอบการ      | บันทัก ตกลัก            |         |
| 🖩 สถานประกอบการ            |                         |         |
| 🖪 เจ้าของสถานประกอบการ     |                         |         |
| 🖽 คำธรรมเนียม 🔶 >          |                         |         |
| 🖿 สำรวจสถานประกอบการ<br>>  |                         |         |
|                            |                         |         |
|                            |                         |         |
|                            |                         |         |
|                            | <b>d</b>                |         |

**ภาพที่ 4.42** แสดงหน้าเพิ่มข้อมูลค่าธรรมเนียมออกใบอนุญาตประกอบกิจการ จากภาพที่ 4.42 แสดงหน้าเพิ่มข้อมูลค่าธรรมเนียมออกใบอนุญาตประกอบกิจการ สำหรับเจ้าหน้าที่รับคำขอรับใบอนุญาตประกอบกิจการ

| เจ้าหน้าที่<br>รับคำขอ   |                                   |
|--------------------------|-----------------------------------|
| หน้าแรก                  |                                   |
| คำขอรับใบอนุญาด          | แก้ไขข่อมูลค่าธรรมเนียม           |
| ใบอนุญาดประกอบกิจการ     | กิจการที่เป็นอันดรายต่อสุขภาพ •   |
| ใบอนุญาดใกล้หมดอายุ      | การผลิตยาสูบ โดยไม่ใช่เครื่องจักร |
| ตรวจสอบคำขอรับใบ<br>เญาด | 500.00                            |
| ประเภทสถานประกอบการ      | มันทีก ยกเล็ก                     |
| สถานประกอบการ            |                                   |
| เจ้าของสถานประกอบการ     |                                   |
| คำธรรมเนียม >            |                                   |
| สำรวจสถานประกอบการ<br>>  |                                   |
|                          |                                   |
|                          |                                   |
|                          |                                   |
|                          |                                   |

**ภาพที่ 4.43** แสดงหน้าแก้ไขข้อมูลค่าธรรมเนียมออกใบอนุญาตประกอบกิจการ จากภาพที่ 4.43 แสดงหน้าแก้ไขข้อมูลค่าธรรมเนียมออกใบอนุญาตประกอบกิจการ สำหรับเจ้าหน้าที่รับคำขอรับใบอนุญาตประกอบกิจการ

|                         |                      |                                        |                      |             |         | Манс        |
|-------------------------|----------------------|----------------------------------------|----------------------|-------------|---------|-------------|
| ศี หน้าแรก              | ข้อมูลสำรวจกิจ       | การที่เป็นอันตรายต่อสุขภาพ             |                      |             |         |             |
| ∃ คำขอรับใบอนุญาด       | แสดง 10 ¢ เร็คค      | อร์ด ต่อหน้า                           |                      |             | คันหา : |             |
| 🛙 ใบอนุญาดประกอบกิจการ  |                      |                                        | 11 de secritories    | a suddaaa a |         | de autor    |
| ใบอนุญาดใกล้หมดอายุ     | เลขทลารวจ            | •• สถานบระกอบการ                       | 14 ขอ - สกุลผูยนดาขอ | าง วนทสารวจ | ผลลพธ   | ขาระเงน     |
| 🔿 ดรวจสอบคำขอรับใบ      | 13/2563              | หจก.นครพิงค์ฝ่ายงามพาณีชย์             | เพิญนภา มลัวรรณ์     | 2020-05-18  | ผ่าน    |             |
| นุญาด                   | 12/2563              | โรงอบใบยาสูบ                           | สมยศ น้ำดี           | 2020-05-18  | ผ่าน    |             |
| ประเภทสถานประกอบการ     | 10/2563              | บริษัทหนองควาย                         | ศิริขวัญ นามโชค      | 2020-04-27  | ผ่าน    |             |
| สถานประกอบการ           | 9/2563               | ศักดิ์ชัยฟาร์ม                         | ศักดิ์ชัย นามดี      | 2020-04-26  | ผ่าน    |             |
|                         | 8/2563               | เจริญกิจก่อสร้าง                       | เพ็ญนภา มลิวรรณ์     | 2020-04-10  | ผ่าน    |             |
| เจ้าของสถานประกอบการ    | 7/2563               | บริษัท มิตซูเซียงใหม่ จำกัด สาขาหางดง  | ไพรินทร์ ชิดหม้อ     | 2020-04-04  | ผ่าน    |             |
| ∣คำธรรมเนียม >          | 6/2563               | บริษัท บุณยนิตย์วัสดุแพทย์ จำกัด       | ณภัทร นามโชค         | 2020-03-30  | ผ่าน    |             |
| สำรวจสถานประกอบการ<br>> | 4/2563               | บริษัท เชียงใหม่อุตสาหกรรมพาสติก จำกัด | ณัฐเดช คำมี          | 2020-02-04  | ผ่าน    |             |
|                         | 3/2563               | บริษัท เขียงใหม่อุตสาหกรรมพาสดีก จำกัด | ณัฐเดช คำมี          | 2020-02-04  | ผ่าน    |             |
|                         | แสดง 1 ถึง 9 ของ 9 เ | รีคคอร์ด                               |                      |             |         | กลับ 1 ถัดไ |

**ภาพที่ 4.44** แสดงหน้าเรียกดูข้อมูลสำรวจกิจการ จากภาพที่ 4.44 แสดงหน้าเรียกดูข้อมูลสำรวจกิจการ กิจการที่เป็นอันตรายต่อ สุขภาพ และ สถานที่จำหน่ายและสะสมอาหาร สำหรับเจ้าหน้าที่รับคำขอรับใบอนุญาต ประกอบกิจการ

| าัาหน้าที่<br>บคำขอ |                        |            |         |                 |                                  |                  |
|---------------------|------------------------|------------|---------|-----------------|----------------------------------|------------------|
|                     |                        |            |         |                 |                                  |                  |
| อนุญาต              | กรอกใบเสร็จ            |            |         |                 |                                  |                  |
| ักอบกิจการ          | ใบเสร็จรับเงิน เล่มที่ |            | 14/2563 |                 |                                  |                  |
| หมดอายุ             | วันที่ข่าระเงิน :      | mm/dd/yyyy |         | เลขที่ใบอนุญาต  |                                  | 14/2563          |
| ວັນໃນ               | วันที่ออกใบอนุญาต :    | mm/dd/yyyy |         | วันที่หมดอายุ : | mm/dd/vvvv<br>Please fill out ti | tis field.       |
| ระกอบการ            | เจ้าพนักงานท้องถิ่น    |            |         |                 |                                  | Ŧ                |
| ns                  |                        |            |         |                 | aar                              | าใบอนุญาด ยกเลิก |
| ไระกอบการ           |                        |            |         |                 | _                                |                  |
| •                   |                        |            |         |                 |                                  |                  |
| ักอบการ<br>≽        |                        |            |         |                 |                                  |                  |
|                     |                        |            |         |                 |                                  |                  |
|                     |                        |            |         |                 |                                  |                  |
|                     |                        |            |         |                 |                                  |                  |
|                     |                        |            |         |                 |                                  |                  |

**ภาพที่ 4.45** แสดงหน้าเพิ่มข้อมูลใบเสร็จออกใบอนุญาตประกอบกิจการ จากภาพที่ 4.45 แสดงหน้าเพิ่มข้อมูลใบเสร็จออกใบอนุญาตประกอบกิจการ มีอยู่ 2 กรณี ได้แก่ ขอใบอนุญาตใหม่ และขอต่อใบอนุญาต สำหรับเจ้าหน้าที่รับคำขอรับ ใบอนุญาตประกอบกิจการ

| เจ้าหน้าที่<br>รับคำขอ |          |                                        |                  |                 |                 |                        | พิมพ์ไร      |
|------------------------|----------|----------------------------------------|------------------|-----------------|-----------------|------------------------|--------------|
| 🖀 หบ้าแรก              |          |                                        | -<br>            | ส์รายงาน        |                 |                        |              |
| 🗈 คำขอรับใบอนุญาต      | ใบอนุญา  | ดประกอบกิจการ                          |                  |                 |                 |                        |              |
| 🗈 ใบอนุญาดประกอบกิจการ |          | อื่อ                                   | -                |                 |                 |                        |              |
| 🌲 ใบอนุญาดใกล้หมดอายุ  | จากวันที | แง. ถงวนท                              | คบหา             |                 |                 |                        |              |
| 🗊 ดรวจสอบคำขอรับใบ     | แสดง 10  | ุ¢ เร็คคอร์ด ต่อหน้า                   |                  |                 |                 | ค้นหา :                |              |
| อนุญาด                 | เลขที่ 💷 | สถานประกอบการ                          | วันออกใบอนุญาต 👘 | วันที่หมดอายุ 💠 | เลขที่ใบเสร็จ 👘 | <b>ค่าธรรมเนียม</b> 14 | จัดการข้อมูล |
| 🗉 ประเภทสถานประกอบการ  | 14/2563  | หจก.นครพิงค์ฝ้ายงามพาณิชย์             | 2020-05-18       | 2021-05-18      | 14/2563         | 2,000.00               | 🔍 ຍກເລັກ     |
| 🖩 สถานประกอบการ        | 13/2563  | โรงอบใบยาสูบ                           | 2020-05-18       | 2021-05-18      | 13/2563         | 500.00                 | Q 0          |
| 🖪 เจ้าของสถานประกอบการ | 12/2563  | ยอดแช่บพูนเพิ่ม                        | 2020-05-15       | 2021-05-15      | 12/2563         | 200.00                 | Q 0          |
| 🖽 คำธรรมเนียม 🔷        | 11/2563  | บริษัทหนองควาย                         | 2020-04-27       | 2021-04-27      | 11/2563         | 1,000.00               | 🔍 ຍກເລົກ     |
| 🖿 สำรวจสถานประกอบการ   | 10/2563  | ศักดิ์บัยฟาร์ม                         | 2020-04-26       | 2021-04-26      | 10/2563         | 600.00                 | Q 0          |
|                        | 9/2563   | เจริญกิจก่อสร้าง                       | 2020-04-10       | 2021-04-10      | 9/2563          | 1,000.00               | Q 🛛          |
|                        | 8/2563   | บริษัท มิตซูเขียงใหม่ จำกัด สาขาหางดง  | 2020-04-06       | 2021-04-06      | 8/2563          | 1,000.00               | Q 0          |
|                        | 7/2563   | บริษัท บุณยนิตย์วัสดุแพทย์ จำกัด       | 2019-06-18       | 2020-06-18      | 7/2563          | 1,000.00               | Q 🛛          |
|                        | 6/2563   | บริษัท เชียงใหม่อุดสาหกรรมพาสดิก จำกัด | 2020-03-17       | 2021-03-17      | 6/2563          | 1,000.00               | Q 0          |
|                        | 5/2563   | ถ่ายเอี้ยาอันย่า                       | 2010-05-04       | 2020-05-04      | 5/2563          | 500.00                 | 0 001ão      |

ภาพที่ 4.46 แสดงหน้าเรียกดูใบอนุญาตประกอบกิจการใกล้หมดอายุ จากภาพที่ 4.46 แสดงหน้าเรียกดูใบอนุญาตประกอบกิจการใกล้หมดอายุ สำหรับ เจ้าหน้าที่รับคำขอรับใบอนุญาตประกอบกิจการ

## 4.2 การอภิปรายผล

จากวัตถุประสงค์ในการพัฒนาระบบสารสนเทศเพื่อการบริหารจัดการข้อมูล ใบอนุญาตประกอบกิจการ เทศบาลตำบลหนองควาย อำเภอหางดง จังหวัดเชียงใหม่ ผู้จัดทำ ได้ศึกษาการทำงานของหน่วยงานและเก็บรวบรวมข้อมูลของการออกใบอนุญาตประกอบ กิจการ และการจัดการข้อมูลใบอนุญาตประกอบกิจการ เทศบาลตำบลหนองควาย อำเภอ หางดง จังหวัดเชียงใหม่ เพื่อใช้ในการวิเคราะห์ปัญหา และหาทางแก้ไขปัญหา

ผลการศึกษาพบว่า

 เกิดปัญหาในการสำรวจสถานประกอบการ เนื่องจากไม่ทราบตำแหน่งที่ตั้งของ สถานประกอบการ ทำให้ยากต่อการเข้าถึง และการสำรวจไม่มีแบบฟอร์มที่ชัดเจน ไม่มีการ จัดเก็บข้อมูลการสำรวจเป็นหลักฐาน อาจทำให้เกิดความผิดพลาดในการสำรวจสถาน ประกอบการได้

 เกิดความล่าช้าในการสืบค้นข้อมูล และสิ้นเปลืองกระดาษ เสี่ยงต่อการชำรุดและ สูญหายสาเหตุเกิดจากไม่มีระบบสำหรับการจัดเก็บข้อมูล ซึ่งเมื่อเอกสารมีจำนวนมาก็ยากต่อ การค้นหา

 การยื่นคำร้องขอรับใบอนุญาตเป็นรูปแบบของเอกสารทำด้วยมือ จัดเก็บหลักฐาน จากผู้ยื่นคำร้องในรูปแบบของเอกสาร และการส่งต่องานให้กับผู้รับผิดชอบขั้นต่อไปอยู่ใน รูปแบบเอกสาร สาเหตุเกิดจากไม่มีระบบภายในสำหรับการดำเนินการขอรับใบอนุญาต และไม่ มีฐานข้อมูล

ทั้งนี้ เพื่อแก้ปัญหาดังกล่าวจึงได้พัฒนาระบบสารสนเทศเพื่อการบริหารจัดการ ข้อมูล ใบอนุญาตประกอบกิจการ เทศบาลตำบลหนองควาย อำเภอหางดง จังหวัดเชียงใหม่ เพื่อให้ ครอบคลุม และเกิดประโยชน์ในการจัดทำ จึงสร้างระบบใช้งานในรูปแบบเว็บแอพพลิเคชั่น มี การแบ่งสิทธิ์การใช้งานตามหน้าที่ปฏิบัติงาน เพื่อความเป็นระบบในการดำเนินงาน มี แบบฟอร์มข้อมูลในการจัดเก็บข้อมูลคำขอรับใบอนุญาตประกอบกิจการ แนบหลักฐานของผู้ ยื่นคำขอ ข้อมูลเจ้าของสถานประกอบการ ข้อมูลสถานประกอบการ รูปภาพสถาน ประกอบการ ตำแหน่งที่ตั้งสถานประกอบการ ข้อมูลค่าธรรมเนียมการออกใบอนุญาต ประกอบกิจการ ข้อมูลสำรวจสถานประกอบการ รายงานใบอนุญาตประกอบกิจการ รายงาน สำรวจสถานประกอบการ รายงานสถานประกอบการ รายงานสถิติผู้มายื่นคำขอรับใบอนุญาต รายเดือน รายงานสถิติการออกใบอนุญาตประกอบกิจการรายเดือน รายงานสถิติใบอนุญาต ใกล้หมดอายุรายเดือน

การพัฒนาระบบสารสนเทศเพื่อการบริหารจัดการข้อมูลใบอนุญาตประกอบกิจการ เทศบาลตำบลหนองควาย อำเภอหางดง จังหวัดเชียงใหม่ เพื่อความสะดวกรวดเร็วในการ ดำเนินงาน สร้างขั้นตอนการทำงานอย่างเป็นระบบ และเก็บข้อมูลไว้ในฐานข้อมูล ช่วยให้เกิด ประสิทธิภาพในการทำงาน ลดขั้นตอนการทำงานที่ซ้ำซ้อน และสนับสนุนการนำข้อมูลไปใช้ ประโยชน์ในด้านต่างๆต่อไป